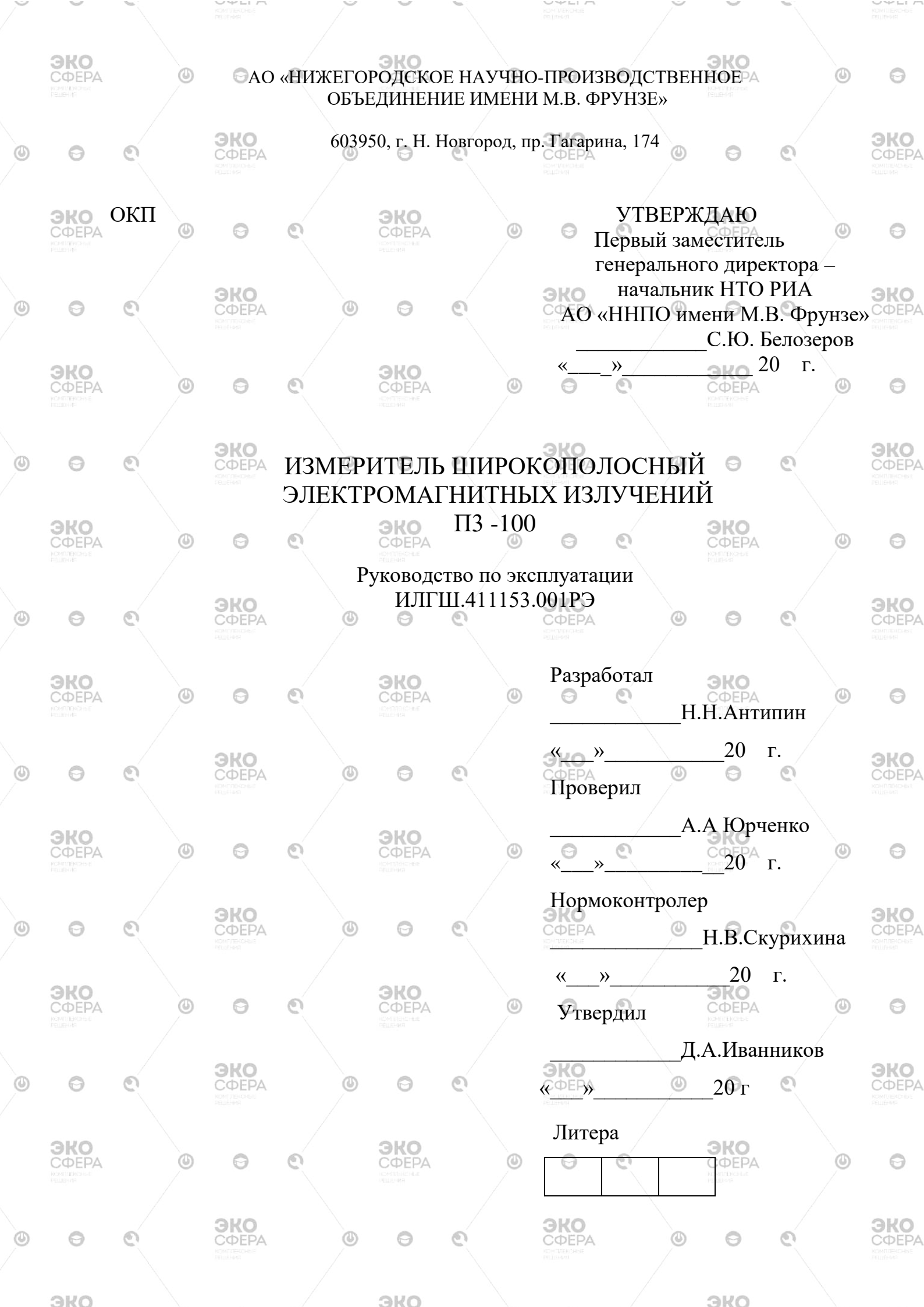

|   | 3KO                       | ٥                                       | 0                       | 0                 |       | <b>ЭКО</b><br>СФЕРА                                              |         | ٩             | Θ                                      | e                  |             | <b>ЭКО</b><br>СФЕРА             |        | ٥       | 0                           |
|---|---------------------------|-----------------------------------------|-------------------------|-------------------|-------|------------------------------------------------------------------|---------|---------------|----------------------------------------|--------------------|-------------|---------------------------------|--------|---------|-----------------------------|
|   |                           |                                         |                         |                   |       |                                                                  | Co      | лержа         | ание                                   |                    |             |                                 |        |         |                             |
|   | 1153                      | 1 Норма                                 | ативные                 | е ссыл            | ки    |                                                                  |         | <u> </u>      |                                        |                    | <u>\</u>    |                                 | /      | 4       |                             |
| 0 |                           | 2. Обозн                                | ачения                  | исок              | name  | ния                                                              | Ø       |               | <b>ЭКО</b><br>СФЕРА                    |                    | Ø           | Θ                               | 0      | 5       | <b>ЭКО</b><br>СФЕРА         |
| 1 | I.4                       | 2 С С С С С С С С С С С С С С С С С С С | вания б                 | езопа             | снос  | ги                                                               |         | •••••         | ROM MEMORIAL<br>PELLEHMR               | •••••              | /           |                                 |        | 5<br>6  | ROMIT/JERCHISTE<br>PELLEHMR |
|   |                           |                                         |                         | тойст             |       | ин<br>Смерите                                                    | יות חח  | <br>          | ипа ега                                | <br>ე <b>ო</b> ვნი |             | • • • • • • • • • • • • • • •   |        | 0       |                             |
|   | FE                        |                                         | unne yen                | poner             | ba n. | smephie                                                          |         | npmin         |                                        | J paoo             | 1 DI        | <b>ЭКО</b>                      | •••••  |         | ~                           |
|   |                           | 4.1 Has                                 |                         |                   |       | <ul> <li>ССОЕНО,</li> <li>№онтенбные</li> <li>Рашенка</li> </ul> | •••••   |               |                                        |                    | ••••        | HOMMENCHAE<br>PETERIOR          | •••••  |         | 0                           |
|   |                           | 4.2 9 CJI                               | овия эк                 | chijiya           | гации | 1                                                                | •••••   |               | •••••                                  |                    |             | •••••                           | •••••  | //<br>0 |                             |
|   |                           | 4.5 COC                                 | гав изм                 | ерител            | RI    | •••••                                                            |         | •••••         | ЭКО                                    | •••••              | · · · · · · | •••••                           | •••••  | ð       | ЭКО                         |
| Ø | 0                         | (4.4  lex)                              | нически                 | le xapa           | актер | истики                                                           | ···@··· | ••••          | •••••••••••••••••••••••••••••••••••••• | •••••              | @           |                                 |        | 9       | СФЕРА                       |
|   |                           | 4.5 Уст                                 | роиство                 | и раб             | ота і | азмерит                                                          | еля     |               | PELEHVII                               | •••••              |             | •••••                           | •••••• | 11      |                             |
|   | 240                       | 5 Подго                                 | отовка и                | ізмери            | теля  | к работ                                                          | ге      | ••••••        | •••••                                  |                    | ••••        | 240                             |        | 16      |                             |
|   | СФЕРА                     | 5.1 Pacı                                | таковыв                 | ание              | и вне | шний о                                                           | СМОТ    | р             |                                        | <u>e</u>           | •••••       | - COEPA-                        | •••••  | 16      | 0                           |
|   |                           | 5.2 Под                                 | готовка                 | измер             | ритеј | ія к раб                                                         | оте     | 0             | шибка                                  | 1! Зак             | ладк        | а не оп                         | редел  | ена.    |                             |
|   |                           | 6 Поряд                                 | цок рабо                | оты               |       | • • • • • • • • • • • • • •                                      |         |               |                                        |                    | ·····       | • • • • • • • • • • • • • • •   | /      | 17      |                             |
| 0 | 0                         | 6.1 Hac                                 | гройка і                | парам             | етроі | в работі                                                         | ы изм   | ерите         | ля в ав                                | тоном              | ном         | режиме                          | ·      | 17      | <b>GOEPA</b>                |
| ~ | 0                         | 6.2 Пор                                 | ядок пр                 | оведе             | ния і | ізмерен                                                          | ий в    | автон         | омном                                  | режи               | ме          |                                 |        | 17      | конплеконые                 |
|   |                           | 6.3 Пор                                 | ядок пр                 | оведе             | ния і | измерен                                                          | ий в    | режи          | ме дист                                | анцис              | онног       | о управ                         | ления  | . 18    |                             |
|   | ЭКО                       | 6.4 Пор                                 | ядок ра                 | боты (            | с про | граммо                                                           | й ПЗ    | -100          |                                        |                    | •••••       | . <u>ЭКО</u>                    |        | 20      |                             |
|   | СФЕРА                     | 6.5 Пор                                 | ядок ра                 | боты (            | с про | граммо                                                           | й ПЗ-   | -100A         | <u> </u>                               | <u> </u>           |             | конплеконые                     |        | 29      | 0                           |
|   |                           | 6.6 Ука                                 | зания по                | о эксп            | луат  | ации                                                             |         | /             |                                        |                    | Ş           |                                 | /.     | 37      |                             |
| ٩ |                           | 7 Повер                                 | ка изме                 | рител             | ия    |                                                                  |         |               | эко                                    |                    |             |                                 |        | 39      | ЭКО                         |
|   | 0                         | 8 Техни                                 | ческое                  | обслу             | жива  | ние                                                              | Q       |               | СФЕРА                                  |                    | ø           | Θ                               | ୍      | 39      | СФЕРА                       |
|   |                           | 9 Текуп                                 | ний рем                 | OHT               | /     |                                                                  |         |               | - VELDENAR                             |                    |             |                                 |        |         |                             |
|   | 240                       | 10 Xpar                                 | ение                    |                   |       | 240                                                              |         |               |                                        | /                  |             | 240                             |        | 40      |                             |
|   | СФЕРА                     | 11 Тран                                 | спорти                  | ровани            | ие    | СФЕРА                                                            |         | ٢             | Θ                                      | 0                  |             | СФЕРА                           |        | 21      | Θ                           |
|   |                           | 12 Упак                                 | овка                    | pobuli            |       | PERMEHIKA                                                        | •••••   | /             | •••••                                  |                    | •••••       | Petrakkes                       |        | 41      |                             |
|   |                           | 12 9 Hui<br>13 Mani                     | кирован                 | шеит              | пом   | <br>5ирован                                                      | ие      | •••••         | 0110                                   | •••••              | ·····       | • • • • • • • • • • • • • • • • |        |         | 0110                        |
| 0 | 0                         | Всего п                                 | истов                   |                   | 00000 |                                                                  | 0       | •••••         | <b>ΟΦΕΡΑ</b>                           | •••••              | ٢           | Θ                               | Q      | +1      | <b>ΘΚΟ</b><br>CΦΕΡΑ         |
|   |                           | Бсегол                                  | nerob                   | • • • • • • • • • | /     |                                                                  |         | • • • • • • • | POLITICAL COLOR                        | • • • • • • • •    |             |                                 |        | – 2     |                             |
|   |                           |                                         |                         |                   |       |                                                                  |         |               |                                        |                    |             |                                 |        |         |                             |
|   | <b><b>3KO</b></b>         | a                                       | 0                       | 0                 |       | <b><i><b>ЭКО</b></i></b>                                         |         | 6             | 0                                      | 0                  |             | <b><b>ЭКО</b></b>               |        | 6       | 0                           |
|   | KONITIEKOHNE<br>RELIEHVIO |                                         | 0                       |                   |       | нонгленаные                                                      |         |               | 0                                      | 6.                 |             | KOHITIEKOHISE<br>PELLEHVIT      |        |         | 0                           |
|   |                           |                                         |                         |                   |       |                                                                  |         |               |                                        |                    |             |                                 |        |         |                             |
|   |                           |                                         | ЭКО                     |                   |       |                                                                  |         |               | ЭКО                                    |                    |             |                                 |        |         | ЭКО                         |
| O | Θ                         | C                                       | СФЕРА                   |                   | O     | Θ                                                                | C       |               | СФЕРА                                  |                    | O           | 0                               | C      |         | СФЕРА                       |
|   |                           |                                         |                         |                   |       |                                                                  |         |               |                                        |                    |             |                                 |        |         |                             |
|   | 3KO                       |                                         |                         |                   |       | 3KO                                                              |         |               |                                        |                    |             | 3KO                             |        |         |                             |
|   | СФЕРА                     | ٢                                       | 0                       | 0                 |       | СФЕРА                                                            |         | ٢             | Θ                                      | 0                  |             | СФЕРА                           |        | ٩       | Θ                           |
|   |                           |                                         |                         |                   |       |                                                                  |         |               |                                        |                    |             |                                 |        |         |                             |
|   |                           |                                         | 0110                    |                   |       |                                                                  |         |               | 0110                                   |                    |             |                                 |        |         | 0110                        |
| 0 | 0                         | 0                                       | <b>ЭКО</b><br>СФЕРА     |                   | O     | 0                                                                | 0       |               | <b>ЭКО</b><br>СФЕРА                    |                    | 0           | 0                               | 0      |         | <b>ЭКО</b><br>СФЕРА         |
| 1 | <u> </u>                  | _                                       | KOM TEKCHEL<br>PELIERRA |                   | 1     | <u> </u>                                                         |         |               | KOHLIVEHCHSE<br>PETEHRIB               |                    | 1           | ~                               | -      |         | ROMPLEXCENSE<br>PELLEHMP    |
|   |                           |                                         |                         |                   |       |                                                                  |         |               |                                        |                    |             |                                 |        |         |                             |
|   | ЭКО                       | -                                       |                         | 6                 |       | ЭКО                                                              |         |               | 0                                      | 6                  |             | ЭКО                             |        |         | -                           |
|   |                           | 0                                       | 0                       | CI                |       |                                                                  |         | 0             | 0                                      | C.                 |             | КОРЕРА<br>Номплексные<br>РЕШИМА |        | 0       | 0                           |
|   |                           |                                         |                         |                   |       |                                                                  |         |               |                                        |                    |             |                                 |        |         |                             |
|   |                           |                                         | ЭКО                     |                   | 1     |                                                                  |         |               | ЭКО                                    |                    | 1           |                                 | _      |         | эко                         |
| ٩ | Θ                         | 0                                       | СФЕРА                   |                   | ٢     | ЭИЛ                                                              | ГШ.4    | 11115.        | 3.001PC                                | Э                  | O           | Θ                               | 0      |         | 2:0EPA                      |

 $\sim$ 

-

 $\sim$ 

 $\sim$ 

| <br> |  |  |
|------|--|--|
|      |  |  |

ЭКО

Настоящее руководство по эксплуатации распространяется на измеритель широкополосный электромагнитных излучений ПЗ-100 (далее измеритель) и содержит описание его устройства, принцип действия, технические характеристики, а также сведения, необходимые для правильной эксплуатации (использования, транспортирования, хранения, технического обслуживания) и поддержания в готовности к применению, а также сведения об изготовителе и сертификации изделия.

0

0

**ЭКО** СФЕРА

0

0

0

С измерителем поставляются следующие эксплуатационные документы:

- руководство по эксплуатации ИЛГШ.411153.001РЭ;

**ЭКО** СФЕРА

- формуляр ИЛГШ.411153.001ФО.

0

ЭКО

СФЕРА

0

ЭКО

0

0

К эксплуатации измерителя могут быть допущены лица, изучившие настоящее руководство по эксплуатации и формуляр и имеющие практический навык в измерении опасных физических факторов и в работе с компьютером.

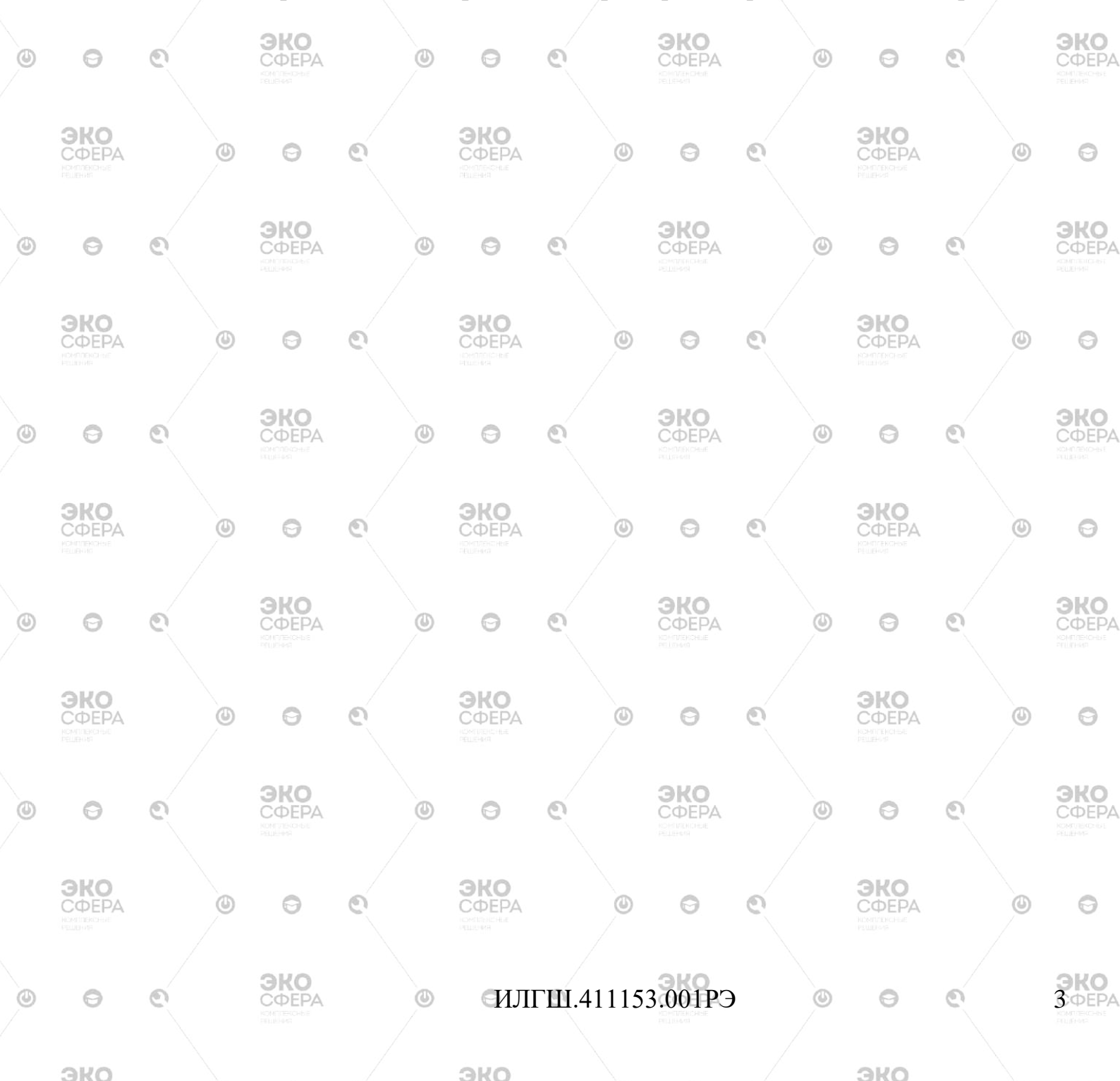

### 1 Нормативные ссылки

ЭКО

ЭКО

0

ЭКО

0

эко

0

0

ЭКО 0 ГОСТ 12.2.091-2012 - Безопасность электрического оборудования для измерения, управления и лабораторного оборудования. Часть 1. Общие требования ЭКО 0 0

0

эко

**W**DEPA

0 ГОСТ 14192-96 – Маркировка грузов

ЭКО

ГОСТ 22261-94 - Средства измерения электрических и магнитных величин. Общие технические условия ЭКО

ГОСТ Р 51070-97- Измерители напряженности электрического магнитного полей. Общие технические требования и методы испытаний

СанПиН 001-96 - Санитарные нормы допустимых уровней физических факторов при применении товаров народного потребления в бытовых условиях СанПиН 2.1.2.2645-10 - Санитарно-эпидемиологические требования к

условиям проживания в жилых зданиях и помещениях СанПиН 2.1.8/2.2.4.1190-03 - Гигиенические требования к размещению и 6 эксплуатации средств сухопутной подвижной радиосвязи

СанПиН 2.1.8/2.2.4.1383-03 - Гигиенические требования к размещению и эксплуатации передающих радиотехнических объектов

СанПиН 2.2.4.3359-16 - Санитарно-эпидемиологические требования физическим факторам на рабочих местах

СанПиН 2.5.2/2.2.4.1989-06 - Электромагнитные поля на плавательных средствах и морских сооружениях. Гигиенические требования безопасности

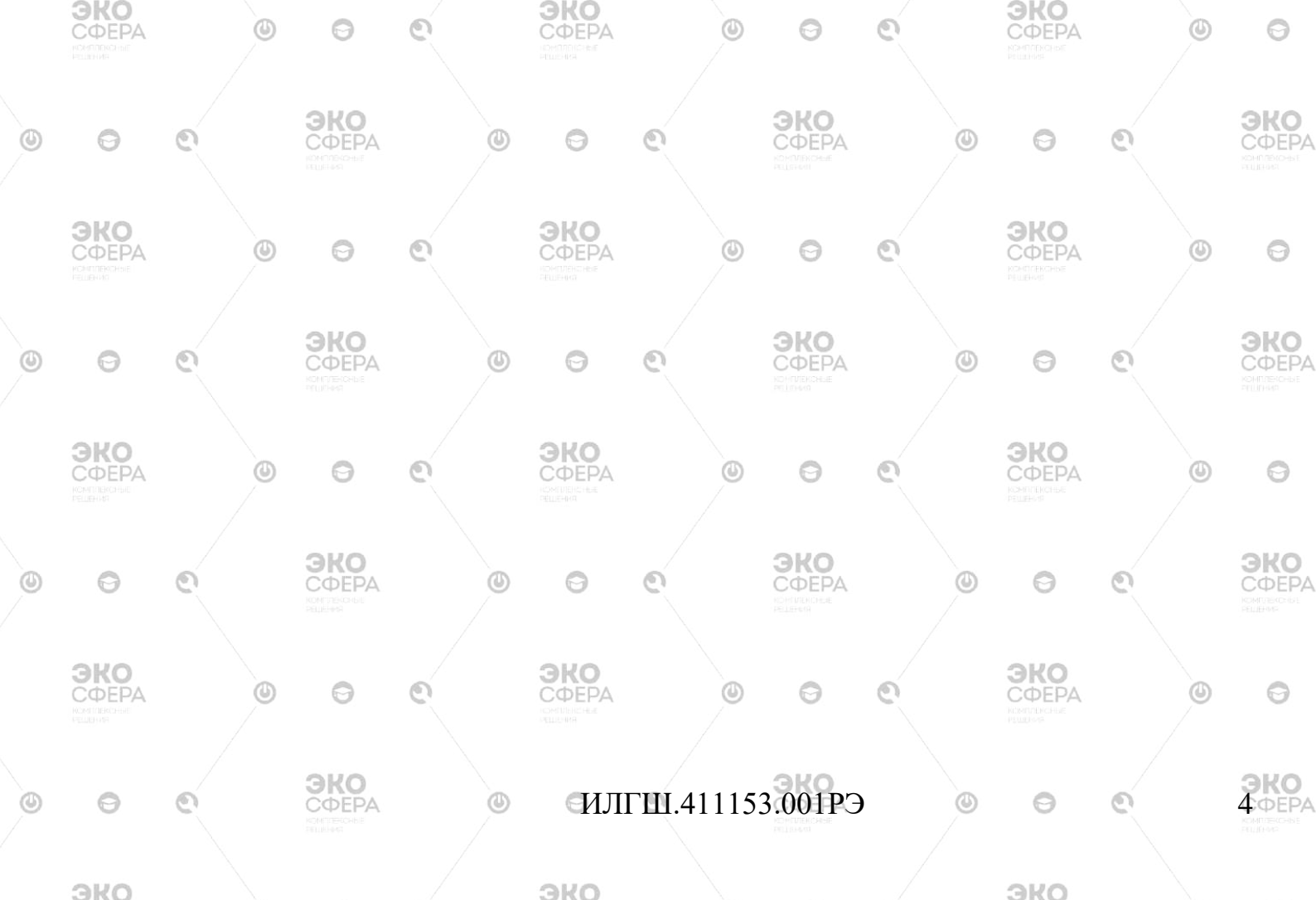

| ~ |                                             | - |                 | KONTRECHE<br>RELIEVE           |                          | /                       | ~                                      | -                   |                  | KOMUTEROPOLE<br>TREASE                                                                                                    |           |   | ~                                               | - |   | контлексное<br>пециния                         |
|---|---------------------------------------------|---|-----------------|--------------------------------|--------------------------|-------------------------|----------------------------------------|---------------------|------------------|----------------------------------------------------------------------------------------------------|-----------|---|-------------------------------------------------|---|---|------------------------------------------------|
|   | <b>ЭКО</b><br>СФЕРА<br>маниорых<br>решения  |   | <b>0</b><br>2 C | ⊖<br>)бознач                   | <b>е</b> ния 1           | и сок                   | ЭКО<br>СФЕРА<br>СФЕРА                  | я                   | ٩                | Θ                                                                                                    | ତ         |   | <b>ЭКО</b><br>СФЕРА<br>Монтристер<br>Решения    |   | ٩ | 0                                              |
| ٩ | 0                                           | 0 | АП              | ЭКО<br>[ – антел               | нна-пј                   | реобр                   | рацени                                 | ель                 | MODUL            | ЭКО<br>СФЕРА<br>КОПИТИСКА<br>КОПИТИСКА<br>КОПИТИТИСКА<br>КОПИТИСКА<br>КОПИТИСКА<br>СОПОТОСТО<br>СОПОТОСТО<br>СОПОТОСТО<br>СОПОТОСТО<br>СОПОТОСТО<br>СОПОТОСТО<br>СОПОТОСТО<br>СОПОТОСТО<br>СОПОТОСТО<br>СОПОТОСТО<br>СОПОТОСТО<br>СОПОТОСТО<br>СОПОТОСТО<br>СОПОТОСТО<br>СОПОТОСТО<br>СОПОТОСТО<br>СОПОТОСТО<br>СОПОТСТО<br>СОПОТОСТО<br>СОПОТОСТО<br>СОПОТОСТО<br>СОПОТОСТО<br>СОПОТОСТО<br>СОПОТОСТО<br>СОПОТСТО<br>СОПОТОСТО<br>СОПОТОСТО<br>СОПОТОСТО<br>СОПОТОСТО<br>СОПОТОСТО<br>СОПОТОСТО<br>СОПОТОСТО<br>СОПОТОСТО<br>СОПОТОСТО<br>СОПОТОСТО<br>СОПОТОСТО<br>СОПОТОСТО<br>СОПОТО<br>СОПОТОСТО<br>СОПОТО<br>СОПОТО<br>СОПОТО<br>СОПОТО<br>СОПОТО<br>СОПОТО<br>СОПОТО<br>СОПОТО<br>СОПОТО<br>СОПОТО<br>СОПОТО<br>СОПОТО<br>СОПОТО<br>СОПОТО<br>СОПОТО<br>СОСТО<br>СОПОТО<br>СОПОТО<br>СОСТО<br>СОССТО<br>СОСТО<br>СОСТО<br>СОСТО<br>СОСТО<br>СОСТО<br>СОСТО<br>СОСТО<br>СОСТО<br>СОСТО<br>СОСТО<br>СОСТО<br>СОСТО<br>СОСТО<br>СОСТО<br>СОСТО<br>СОСТО<br>СОСТО<br>СОСТО<br>СОСТО<br>СОСТО<br>СОСТО<br>СОСТО<br>СОСТО<br>СОСТО<br>СОСССТО<br>СОСТО<br>СОСТО<br>СОСТО<br>СОСТО<br>СОСТО<br>СОСТО<br>СОСТО<br>СОССТО<br>СОСТО<br>СОС |           | ٩ | Θ                                               | و |   |                                                |
|   | <b>ЭКО</b><br>СФЕРА<br>Исмероние<br>Раделия |   | БО<br>ЭЭ<br>ТV  | И - блої<br>- экспо            | тност<br>к обра<br>зиция | ь пог<br>аботк<br>н обл | ока эле<br>и и инд<br>учения,          | икац                | магни<br>ии<br>© | e e e e e e e e e e e e e e e e e e e                                                                                                    | С         |   | <b>ЭКО</b><br>СФЕРА<br>Исмонистрание<br>Рошения |   | ٩ | Θ                                              |
| ٩ | Θ                                           | ٩ | ПД<br>ПК<br>ПС  | - техни<br>(У - пре<br>- персо | дельн<br>)нальн          | ю дої<br>ный в          | товия<br>тустимн<br>сомпью<br>Беспече  | ые ур<br>тер<br>ние | овни             | ЭКО<br>СФЕРА<br>Контипсине<br>Нацении                                                                                                    |           | ٩ | Θ                                               | و |   | ЭКО<br>СФЕРА<br>КОНПЕНОНА<br>НЕ ЕННЕ           |
|   | <b>ЭКО</b><br>СФЕРА                         |   | МГ<br>ЭМ        | IO - мал<br>IП -эле            | гематі<br>ктром          | ическ<br>иагни          | сое проі<br>тное пс                    | грамм<br>оле        | иное с<br>©      | обеспеч<br>ා                                                                                                    | ение<br>© |   | ЭКО<br>СФЕРА<br>ИНТРИСТИИ                       |   | ٩ | 0                                              |
| ٩ | Θ                                           | Q |                 |                                |                          | ٩                       | 0                                      | ٩                   |                  |                                                                                                    |           | ٩ | 0                                               | ٩ |   |                                                |
|   | <b>ЭКО</b><br>СФЕРА<br>Реление              |   | ٩               | Θ                              | ٥                        |                         |                                        |                     | ۲                | Θ                                                                                                    | Q         |   | <b>ЭКО</b><br>СФЕРА<br>Монтроные<br>НШения      |   | ٩ | 0                                              |
| ٩ | Θ                                           | Q |                 | ЭКО<br>СФЕРА                   |                          | ٩                       | 0                                      | 0                   |                  | ЭКО<br>СФЕРА<br>нонитегсные<br>водения                                                                                                    |           | ٩ | Θ                                               | و |   |                                                |
|   | ЭКО<br>СФЕРА<br>Нонлеконые<br>Нациние       |   | ٩               | 0                              | و                        |                         | ЭКО<br>СФЕРА<br>намаллісные<br>нашенка |                     | ٩                | 0                                                                                                    | ତ         |   | ЭКО<br>СФЕРА<br>Манитроные                      |   | ٩ | 0                                              |
| ٩ | 0                                           | 0 |                 | ЭКО<br>СФЕРА                   |                          | ٩                       | 0                                      | ତ                   |                  | ЭКО<br>СФЕРА<br>КОМПЕССИИ                                                                                                    |           | ٩ | 0                                               | ٩ |   |                                                |
|   | <b>ЭКО</b><br>СФЕРА<br>контлистие           |   | ٩               | Θ                              | ତ                        |                         | <b>ЭКО</b><br>СФЕРА<br>нонтреснее      |                     | ۲                | Θ                                                                                                    | و         |   | <b>ЭКО</b><br>СФЕРА<br>внижение                 |   | ٩ | 0                                              |
| ٩ | Θ                                           | ٩ |                 | <b>ЭКО</b><br>СФЕРА            |                          | ٩                       | 0                                      | ତ                   |                  |                                                                                                    |           | ٩ | 0                                               | 0 |   | <b>ЭКО</b><br>СФЕРА<br>конплексение<br>акцинае |
|   | <b>ЭКО</b><br>СФЕРА<br>комплековые          |   | ٩               | 0                              | ٥                        |                         | <b>ЭКО</b><br>СФЕРА                    |                     | ٢                | 0                                                                                                    | ତ         |   | <b>ЭКО</b><br>СФЕРА                             |   | ٩ | Θ                                              |
| ٩ |                                             | 0 |                 | <b>ЭКО</b><br>СФЕРА            |                          | ٩                       |                                        | e                   |                  | <b>ЭКО</b><br>СФЕРА<br>Контигновае                                                                                                    |           | ٩ | C)                                              | e |   | <b>ЭКО</b><br>СФЕРА                            |
|   | <b>ЭКО</b><br>СФЕРА                         |   | ٩               |                                | 0                        |                         | <b>ЭКО</b><br>СФЕРА                    |                     | ۲                | CO.                                                                                                    | ତ         |   | <b>ЭКО</b><br>СФЕРА                             |   | ٩ | estitue.                                       |
| ٩ | <b>C</b>                                    | Q |                 | <b>ЭКО</b><br>СФЕРА            |                          | ٩                       | СИЛ                                    | ГШ.4                | 41115            | 3.001PG                                                                                                    | )         | ۲ | PELLED-14                                       | 0 |   |                                                |
|   | ako                                         |   |                 |                                |                          |                         | 380                                    |                     |                  |                                                                                                    |           |   | 380                                             |   |   |                                                |

# 3 Требования безопасности

0

0

0

ЭКО

СФЕРА

0

**ЭКО** СФЕРА

0

0

**ЭКО** СФЕРА

0

**ЭКО** СФЕРА

**ЭКО** СФЕРА

0

ЭКО ЭКО ЭКО ΠΟΦΕΡΑ 0 началом работы внимательно изучите 3.1 Перед руководство эксплуатации, а также ознакомьтесь с расположением органов управления и индикации измерителя. **ЭКО** СФЕРА ЭКО ЭКО

0

0

ЭКО

0

6

**ЭКО** СФЕРА

**ЭКО** СФЕРА

0

 $(\mathcal{S})$ 

0

0

ЭКО

3.2 К работе с измерителем допускаются лица, прошедшие инструктаж по 0 технике безопасности при работе с электроизмерительными приборами и изучившие настоящее руководство по эксплуатации. ЭКО

0 3.3 Требования Опо 🕤 безопасности 🔍 Ризмерителя соответствуют СФЕРА ГОСТ 12.2.091 категория измерения 1, степень загрязнения 2.

|   | <b>ЭКО</b><br>СФЕРА<br>Исмплексные<br>Решения  |   | ٥ | Θ                                            | 0 |   |                                               |      | ٢     | Θ                                             | 0 |   | <b>ЭКО</b><br>СФЕРА<br>Конялеконые<br>Нашения |   | ٩ | 0                                             |
|---|------------------------------------------------|---|---|----------------------------------------------|---|---|-----------------------------------------------|------|-------|-----------------------------------------------|---|---|-----------------------------------------------|---|---|-----------------------------------------------|
| 9 | Θ                                              | 0 |   |                                              |   | ٩ | 0                                             | ତ    |       | ЭКО<br>СФЕРА<br>ФЛЕНИЯ                        |   | ٩ | 0                                             | ତ |   | <b>ЭКО</b><br>СФЕРА<br>Изметикалык<br>Нашения |
|   | <b>ЭКО</b><br>СФЕРА<br>Респолосные             |   | ٩ | Θ                                            | 0 |   |                                               |      | ٩     | Θ                                             | e |   | <b>ЭКО</b><br>СФЕРА<br>Контерсти              |   | ٩ | 0                                             |
| ٩ | 0                                              | 0 |   | <b>ЭКО</b><br>СФЕРА<br>Комплекония<br>Вошная |   | ٩ | Θ                                             | 0    |       | <b>ЭКО</b><br>СФЕРА<br>КОНПЛЕКСИНЕ<br>ВОДИНИИ |   | ٩ | Θ                                             | ତ |   |                                               |
|   | <b>ЭКО</b><br>СФЕРА<br>Искланование<br>Нешение |   | ٩ | Θ                                            | ٥ |   |                                               |      | ٩     | Θ                                             | 0 |   | ЭКО<br>СФЕРА<br>Констристике<br>Нациние       |   | ۲ | 0                                             |
| ٩ | Θ                                              | ٩ |   | ЭКО<br>СФЕРА<br>Контресные<br>пошная         |   | ٩ | Θ                                             | ତ    |       | ЭКО<br>СФЕРА<br>Исналенсные<br>Иснания        |   | ٩ | Θ                                             | ତ |   |                                               |
|   |                                                |   | ٩ | Θ                                            | و |   | <b>ЭКО</b><br>СФЕРА<br>Компленсные<br>Решенка |      | ٩     | Θ                                             | 0 |   | ЭКО<br>СФЕРА<br>Комплексные<br>Решенуя        |   | ٩ | 0                                             |
| ٩ | 0                                              | ٥ |   | ЭКО<br>СФЕРА<br>Контиснова<br>Асценна        |   | ٩ | 0                                             | ତ    |       | ЭКО<br>СФЕРА<br>Контисновае<br>Рассенова      |   | ٩ | 0                                             | ତ |   | ЭКО<br>СФЕРА<br>Комплексног<br>Решение        |
|   | ЭКО<br>СФЕРА<br>Номплекония<br>Нациния         |   | ٩ | 0                                            | ٥ |   |                                               |      | ٩     | 0                                             | 0 |   | ЭКО<br>СФЕРА<br>Компарсание<br>Рашиние        |   | ٩ | 0                                             |
| ٩ | 0                                              | ٩ |   | ЭКО<br>СФЕРА<br>Комперсина<br>Воцинас        |   | ۲ | ЧЛ                                            | ГШ.4 | 41115 | 3.001PG                                       | ) | ۲ | Θ                                             | C |   |                                               |
|   | ЭКО                                            |   |   |                                              |   |   | ЭКО                                           |      |       |                                               |   |   | ЭКО                                           |   |   |                                               |

4 Описание устройства измерителя и принципа его работы

**ЭКО** СФЕРА

## 4.1 Назначение

ЭКО

**ЭКО** СФЕРА

ЭКО

0

ЭКО

0

4.1.1 Измеритель предназначен для измерения среднеквадратических значений напряженности электрического и магнитного полей в режимах непрерывной генерации, а также для измерения плотности потока энергии (ППЭ) при проведении контроля уровней электромагнитного поля на соответствие требованиям норм по электромагнитной безопасности в соответствии ГОСТ Р 51070, СанПиН 2.2.4.3359, СанПиН 2.1.8/2.2.4.1383, СанПиН 2.1.2.2645, СанПиН 2.5.2/2.2.4.1989, СанПиН 2.1.8/2.2.4.1190 и СанПиН 001 в диапазоне частот от 9.10<sup>3</sup> Гц до 40 ГГц.

**ЭКО** СФЕРА **ЭКО** СФЕРА

ЭКО

0

0

ЭКО

4.1.2 Основная область применения: контроль окружающей среды в части электромагнитных излучений органами Государственной санитарноэпидемиологической службы и другими организациями, аккредитованными в установленном порядке.

4.2 Условия эксплуатации

ЭКО 4.2.1 Нормальные условия эксплуатации: 0 СФЕРА СФЕРА - температура окружающего воздуха, °С  $20\pm 5:$ - относительная влажность воздуха, % 30 - 80: 84 - 106 (630 - 795) - атмосферное давление, кПа (мм рт. ст.) 4.2.2 Рабочие условия эксплуатации: от минус 10 до плюс 40, - температура окружающего воздуха, °С ЭКО - относительная влажность воздуха, % 90 при температуре 30 °С; 0 - атмосферное давление, кПа (мм рт. ст.) 70 - 106,7 (537 - 800) по ГОСТ 22261 группа 4 - механические воздействия ЭКО

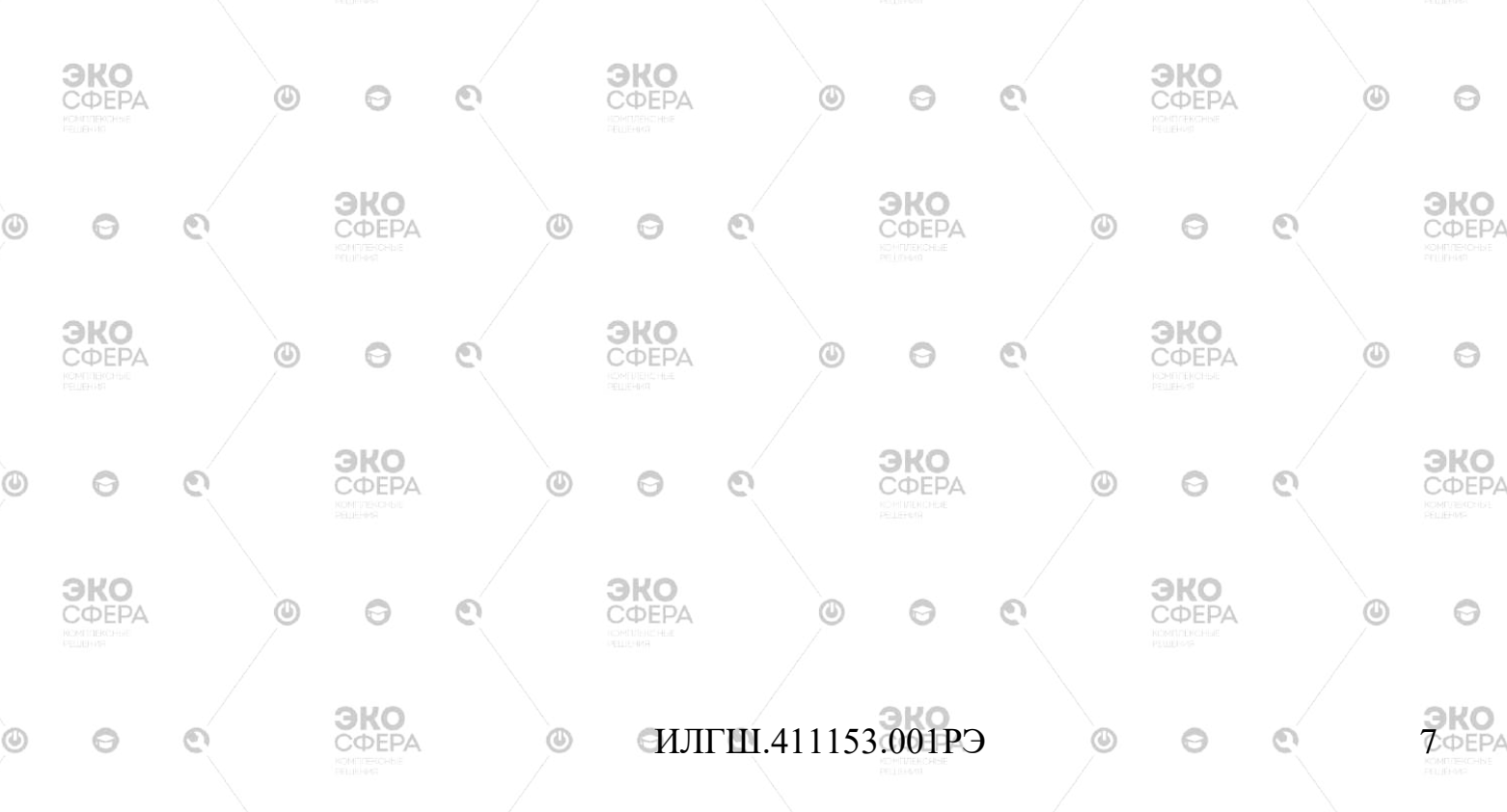

|  |  | - CO. |        |  |  | 1000 | - T   |    | AL |
|--|--|-------|--------|--|--|------|-------|----|----|
|  |  | ·     | 10 117 |  |  | A    | 1.11  | 10 |    |
|  |  |       | R 15 - |  |  | 1000 | 1000  |    |    |
|  |  |       | S. S.  |  |  | ·    | 10.10 |    |    |

| / | <u> </u>                                                         |               |              | KOMUTEKONDE<br>DEUDINA                     |           |        |                                              | -     |         | KOM JEKONE<br>RELEKON                           |     |       | <u> </u>                                          |       |      | KOMUTERCHOS<br>DELLEMME                       |
|---|------------------------------------------------------------------|---------------|--------------|--------------------------------------------|-----------|--------|----------------------------------------------|-------|---------|-------------------------------------------------|-----|-------|---------------------------------------------------|-------|------|-----------------------------------------------|
|   | <b>ЭКО</b><br>СФЕРА                                              |               | 4.3          | Состав                                     | о<br>изме | рите.  | <b>ЭКО</b><br>СФЕРА<br>Л <b>Я</b>            | Ł.    | ٩       | Θ                                               | ٥   |       | <b>ЭКО</b><br>СФЕРА<br>Констриктора               |       | ٥    | 0                                             |
|   |                                                                  |               | 4.3          | .1 Соста                                   | ав изм    | лерит  | геля пр                                      | иведе | н в та  | блице 1                                         | •   |       |                                                   |       |      | 0110                                          |
| 0 | 0                                                                | Табли         | лла 1        | <b>ЭКО</b><br>СФЕРА                        |           | 0      | 0                                            | e     |         | <b>ЭКО</b><br>СФЕРА                             |     | ٥     | 0                                                 | 0     |      | <b>ЭКО</b><br>СФЕРА                           |
|   | Γ                                                                |               | <u> </u>     | аимено                                     | вание     | 1      |                                              | Об    | означ   | ение                                            | Кол | тичес | тво П                                             | римеч | ание | ROMITIERCHISE<br>PCLIEHMR                     |
|   | -                                                                | 1 Ант         | енна-        | преобра                                    | 130Ba1    | гель А | 1                                            | илги  | L4115   | 519.001                                         |     | 1     |                                                   |       |      |                                               |
|   | <b>ΘΚΟ</b><br>CΦΕΡΑ                                              | 2 Ант         | енна-        | преобра                                    | 130821    | гель А | 42* PA                                       | ИЛГІГ | 1.419.5 | 519.002                                         | 0   | 1     | COEPA                                             |       | O    | 0                                             |
|   | ROMINING HU<br>PELIENNE                                          | 3 Ант         | енна-        | преобра                                    | азоват    | гель А | <u>43*</u>                                   | ИЛГШ  | I.4115  | 519.003                                         |     | 1     | PEUEP R                                           |       | 1    |                                               |
|   | -                                                                | 4 Ант         | енна-        | -преобра                                   | азоват    | гель А | <u>4</u> * ]                                 | ИЛГИ  | I.4115  | 519.004                                         |     | 1     |                                                   | /     | /    |                                               |
| 0 | 0                                                                | 5 Блон        | к обр        | аботки                                     | и инд     | икаци  | и 🛛 1                                        | ИЛГШ  | I.4674  | 11.001                                          |     | D     | 9                                                 | 0     |      | C DEPA                                        |
|   | -                                                                | 6 Кабе        | ль US        | SB-A(m)                                    | -USB-     | B(m)   | 3 м                                          |       | 0       | NEL MARTINE NO.                                 |     | 1     | Nii                                               | ngbo  |      | PELIEHIMA                                     |
|   | 01/0                                                             | 7 Кабе        | ель со       | эединит                                    | ельнь     | ый*    |                                              | ИЛГШ  | I.6856  | 521.109                                         | /   | 1     |                                                   | U I   |      |                                               |
|   | СФЕРА                                                            | 8 Упа         | ковка        | a 🕤                                        | 0         |        | СФЕРА                                        | ИЛГШ  | I.4119  | 015.324                                         | 0   | 1     | СФЕРА                                             |       | ٩    | 0                                             |
|   | Incontraction                                                    | 9 Про         | грамі        | мное об                                    | еспеч     | ение   | *                                            | ИЛГІ  | 11.000  | 66-01                                           |     | 1     | CD                                                | )-R   | /    |                                               |
|   |                                                                  | 10 Оп         | тико-        | -электри                                   | ически    | ий     | ]                                            | ИЛГШ  | Í.4336  | 524.002                                         |     | 1     |                                                   |       | f    | 0110                                          |
| 0 | Θ                                                                | преоб         | разов        | ватель*                                    |           | 0      | 0                                            | 0     |         | <b>ΘΚΟ</b><br>CΦΕΡΑ                             |     | 0     | 0                                                 | 0     |      | <b>Ο</b> ΦΕΡΑ                                 |
|   |                                                                  | 11 Оп<br>HFBR | тичео<br>-RM | ский ка(<br>D010Z                          | бель*     |        |                                              |       |         | NDM (AENDRA)<br>PELLENAN                        |     | /1    | Av                                                | ago   |      | KONTI JEKOHSE<br>DEL JEHMA                    |
|   | <b>3KO</b>                                                       | 12 Pyr        | ковод        | ство по                                    | экспл     | пуата  | ции И.                                       | ЛГШ.4 | 41115   | 3.001РЭ                                         | 6   | 1     | <b>GOEDA</b>                                      |       | 0    | 0                                             |
|   | нсиплексные                                                      | 13 Фо         | рмул         | яр                                         | 1         |        | И                                            | ЛГШ.4 | 11115   | <u>3.001ФС</u>                                  |     | 1     | конплаконые<br>Решения                            |       | 1    | 0                                             |
|   |                                                                  | * Пост        | гавля        | ется по                                    | требо     | овани  | ю заказ                                      | зчика | l -     |                                                 |     |       |                                                   | 1     | (    |                                               |
| ٩ | 0                                                                | 0             |              |                                            | -         | ٩      | 0                                            | 0     |         |                                                 |     | ٩     | 0                                                 | e     |      |                                               |
|   |                                                                  |               | ۵            | Θ                                          | C         |        | <b>ЭКО</b><br>СФЕРА<br>юнпланскые<br>нишенка | L.    | ۵       | 0                                               | 0   |       |                                                   |       | ٩    | 0                                             |
| ٩ | 0                                                                | C             |              | ЭКО<br>СФЕРА<br>Измолозорые<br>Измолозорые |           | ۲      | Θ                                            | C     |         | <b>ЭКО</b><br>СФЕРА<br>Комплексиене<br>Нацичени |     | ۲     | 0                                                 | 0     |      | <b>ЭКО</b><br>СФЕРА<br>конпексные<br>нашеная  |
|   | ЭКО<br>СФЕРА<br>Исмалирознае<br>Национа                          |               | ٢            | Θ                                          | ତ         |        | <b>ЭКО</b><br>СФЕРА<br>Контраксные<br>ашенка | L.    | ۲       | Θ                                               | ٥   |       | <b>ЭКО</b><br>СФЕРА<br>Констерстные<br>Решение    |       | ٩    | Θ                                             |
| ٩ | O                                                                | ତ             |              | ЭКО<br>СФЕРА<br>КОПЛЕКТИИ<br>КОПЛЕКТИИ     |           | ٩      | 0                                            | 0     |         | ЭКО<br>СССЕРА<br>НО-ПЛЕНСНЫЕ<br>РОСЛИКИ         |     | ٩     | 0                                                 | ତ     |      | <b>ЭКО</b><br>СФЕРА<br>КОНПЛЕКОНЫЕ<br>ППИТИКИ |
|   | <b>ЭКО</b><br>СФЕРА<br>Комплекање<br>Решение                     |               | ٩            | 0                                          | C         |        | <b>ЭКО</b><br>СФЕРА<br>комплетена<br>пашения | L.    | ۵       | 0                                               | 0   |       | <b>ЭКО</b><br>СФЕРА<br>ронглексные<br>решения     |       | ٩    | 0                                             |
| ٩ | 0                                                                | Q             |              | ЭКО<br>СФЕРА<br>Контрактова<br>Радения     |           | ٩      | 0                                            | ତ     |         | ЭКО<br>СФЕРА<br>КОНИТИСНИЕ<br>ИЗДЕТЕКИ          |     | ٩     | 0                                                 | C     |      | <b>ЭКО</b><br>СФЕРА<br>КОМТИВНОТЬЕ<br>РЕШЕНИЮ |
|   | <b>ЭКО</b><br>СФЕРА<br>Комплеконие<br>Комплеконие<br>Комплеконие |               | ٥            | 0                                          | C         |        |                                              | 1     | ۵       | 0                                               | 0   |       | <b>ЭКО</b><br>СФЕРА<br>Изметрисные<br>Изметрисные |       | ٩    | 0                                             |
| ٩ | 0                                                                | C             |              | ЭКО<br>СФЕРА<br>Констексные<br>выдыес      |           | ٩      | ENJ                                          | ІГШ.4 | 41115   | 3.001PG                                         | )   | ٩     | 0                                                 | 0     |      |                                               |
|   | 240                                                              |               |              |                                            |           |        | 240                                          |       |         |                                                 |     |       | 240                                               |       |      |                                               |

| /       |                        |                                                                   | 3                                                                                                    | KOMILIERCHDE<br>DELLEHME         |
|---------|------------------------|-------------------------------------------------------------------|----------------------------------------------------------------------------------------------------|----------------------------------|
|         | <b>ЭКО</b><br>СФЕРА    | 4.4 Технические характеристики 🖉 🗇 🛇                              | ЭКО<br>СФЕРА<br>Изачитисток<br>Подена                                                                                                    | 0                                |
| ٩       | 0                      | 4.4.1 Основные технические характеристики измери таблице 2.       | приведены                                                                                                    | В<br>ЭКО<br>СФЕРА                |
|         |                        | Таблица 2                                                         |                                                                                                    |                                  |
|         | эко                    | Наименование характеристики                                       | ЭЗначение                                                                                                    |                                  |
|         | СФЕРА                  | 1 Диапазон рабочих частот:                                        |                                                                                                    | Θ                                |
|         |                        | - для электромагнитного поля при работе с АП А1 и А4, ГГц         | 0,3 - 40                                                                                                    |                                  |
|         |                        | - для электрического поля при работе с АП А2, МГц                 | 0,009 - 300                                                                                                    | ЭКО                              |
| 0       | 0                      | - для магнитного поля АП при работе с А3, МГц                     | 0,009 - 50                                                                                                    |                                  |
|         |                        | 2 Пределы измерения среднеквадратических значений                 |                                                                                                    |                                  |
|         | ЭКО                    | напряженности электрического (магнитного) поля и ППЭ:             | <b>ЭКО</b>                                                                                                    | 0                                |
|         | CONTRECTOR<br>RELIEVEN | - для антенны-преобразователя А1, мквт/см <sup>2</sup>            | 0,265 - 100000                                                                                                    | 0                                |
|         |                        | - для антенны-преобразователя АЗ А/м                              | 0.1 - 50                                                                                                    |                                  |
| a       | 0                      | - лля антенны-преобразователя A4 мкВт/см <sup>2</sup>             | 5 - 100000                                                                                                    | <b><i>ЭКО</i></b>                |
|         | 0                      | 3 Неравномерность частотной характеристики. дБ:                   | 5 100000                                                                                                    | КОНПЛЕКОНЫ Е<br>РЕШЕНИЯ          |
|         |                        | - для антенны-преобразователя А1                                  | 10                                                                                                    |                                  |
|         | <b>ЭКО</b><br>СФЕРА    | - для антенны-преобразователя А2                                  |                                                                                                    | 0                                |
|         | ИСИЛЛЕКСНЫЕ<br>РЕШЕНИЯ | - для антенны-преобразователя АЗ                                  | на во станование во станование во станование во станование во станование во станование во станование во станов<br>На во станование во станование во станование во станование во станование во станование во станование во станование во станование во станование во станование во станование во станование во станование во станование во станование во станование во станование в<br>На во станование во станование во станование во станование во станование во станование во станование во становани                                                                                                    |                                  |
|         |                        | - для антенны-преобразователя А4                                  | 8                                                                                                    |                                  |
| O       | 0                      | 4 Пределы допускаемой основной погрешности измерения              | 00                                                                                                    | <b>ЭКО</b><br>СФЕРА              |
|         |                        | напряженности электромагнитного поля известной частоты,           |                                                                                                    |                                  |
|         | 240                    | должны быть в пределах, %:                                        | 240                                                                                                    |                                  |
|         | СФЕРА                  | - при измерении ІШІЭ:                                             | COEPA 40                                                                                                    | Θ                                |
|         | PEDRHUR                | - при измерении напряженности электрического и                    | +30                                                                                                    |                                  |
|         |                        | манитного-полеи.<br>5 Максиманций потребляемый измерителем ток от | ±30                                                                                                    | ЭКО                              |
| O       | 0                      | источника питания 5 В в режиме заряла не более. мА:               |                                                                                                    | СФЕРА                            |
|         |                        | 6 Время непрерывной работы измерителя, не менее, ч                | 20                                                                                                    |                                  |
|         | ЭКО                    | 7 Показатели належности                                           | <b>ЭКО</b>                                                                                                    | 0                                |
|         | комплеконые            | 7.1 Срелняя наработка на отказ измерителя, не менее, ч            | СФЕРА                                                                                                    | 9                                |
|         |                        | 7.2 Гамма-процентный ресурс при $\gamma = 90$ %, не менее, ч      | 15000                                                                                                    |                                  |
| 0       | 0                      | 7.3 Гамма-процентный срок службы при $\gamma = 90$ %, не менее,   | 15000                                                                                                    | <b><b>ЭКО</b></b>                |
| <i></i> | 0                      | лет погласная погласная                                           | 0 10-                                                                                                    | конплеконые                      |
|         |                        | 7.4 Гамма-процентный срок сохраняемости для отапливаемых          | 5                                                                                                    |                                  |
|         | <b>ЭКО</b><br>СФЕРА    | помещении при $\gamma = 90$ %, не менее, лет                      | <b>ЭКО</b><br>СФЕРА 🙂                                                                                                    | 0                                |
|         |                        |                                                                   |                                                                                                    |                                  |
|         |                        | 9V0 9V0                                                           |                                                                                                    | 240                              |
| 0       | 0                      |                                                                   | 00                                                                                                    | СФЕРА                            |
|         |                        |                                                                   |                                                                                                    |                                  |
|         | ЭКО                    | ЭКО                                                               | ЭКО                                                                                                    |                                  |
|         | СФЕРА                  |                                                                   | СФЕРА                                                                                                    | 0                                |
|         |                        |                                                                   |                                                                                                    |                                  |
|         | 0                      |                                                                   | 0                                                                                                    | <b><b>ЭКО</b></b>                |
|         | 0                      |                                                                   | 0 5.                                                                                                    | у ФЕРА<br>Комплексные<br>Родение |
|         | 0110                   |                                                                   | 0110                                                                                                    |                                  |
|         |                        |                                                                   | A PERSON AND A PERSON AND A PER |                                  |

| СФЕРА                                                                                                    | Продолжение таблицы 2 СФЕРА 🔍 🔍 🔍                                                                                                    | KOMD'E KONSE                                                                                                    |                                                                                 |
|----------------------------------------------------------------------------------------------------|----------------------------------------------------------------------------------------------------|----------------------------------------------------------------------------------------------------|---------------------------------------------------------------------------------|
|                                                                                                    | Наименование характеристики                                                                                                    | Значение                                                                                                    |                                                                                 |
|                                                                                                    | 8 Масса, не более, кг:                                                                                                    |                                                                                                    | 3                                                                               |
| Θ                                                                                                    | - антенны-преобразователя А1 ССФЕРА                                                                                                    | 0 0,35                                                                                                    | C                                                                               |
|                                                                                                    | - антенны-преобразователя А2                                                                                                    | 0,35                                                                                                    | PELLE                                                                           |
|                                                                                                    | - антенны-преобразователя АЗ                                                                                                    | 0,35                                                                                                    |                                                                                 |
| <b>ЭКО</b><br>СФЕРА                                                                                                    | - антенны-преобразователя А4                                                                                                    | <b>ЭКО</b> 0,35                                                                                                    |                                                                                 |
| конталисные<br>Решения                                                                                                    | - блока обработки и индикации                                                                                                    | 0,7                                                                                                    |                                                                                 |
|                                                                                                    | - измерителя в футляре                                                                                                    | 5.5                                                                                                    |                                                                                 |
|                                                                                                    | - измерителя в транспортной упаковке ЭКО                                                                                                    | 6.5                                                                                                    | Э                                                                               |
| 0                                                                                                    | 9 Габаритные размеры, не более, мм:                                                                                                    |                                                                                                    | C(                                                                              |
|                                                                                                    | - антенни и преобразоратени А1                                                                                                    | 125x75                                                                                                    |                                                                                 |
| ove                                                                                                    |                                                                                                    | -25x75                                                                                                    |                                                                                 |
| СФЕРА                                                                                                    | - антенны-преобразователя А2                                                                                                    | COEP42575                                                                                                    | )                                                                               |
|                                                                                                    | - антенны-преооразователя АЗ                                                                                                    | 425X75                                                                                                    |                                                                                 |
|                                                                                                    | - антенны-преооразователя А4                                                                                                    | 425X90                                                                                                    |                                                                                 |
| 0                                                                                                    | - олока обработки и индикации                                                                                                    | 150x120x40                                                                                                    | Э                                                                               |
| 0                                                                                                    | - измерителя в футляре                                                                                                    | 515x415x165                                                                                                    | ROM                                                                             |
|                                                                                                    | - измерителя в транспортной упаковке                                                                                                    | 530x430x180                                                                                                    |                                                                                 |
| ЭКО                                                                                                    | 10 Время установления рабочего режима, не более, мин                                                                                                    | эко 3                                                                                                    |                                                                                 |
| СФЕРА                                                                                                    | 11 Питание: источник питания литий-ионного типа, В                                                                                                    | COE2,9-4,2                                                                                                    | )                                                                               |
| 940                                                                                                    | <ul> <li>- измерение уровня поля непрерывных сигналов;</li> <li>- усреднение результатов измерения текущих напряженности электрического (магнитного) поля с интерва</li> </ul>                                                                                                    | значений ППЭ<br>алом усреднения от                                                                                                    | <mark>е</mark><br>и<br>5 с                                                      |
|                                                                                                    | <ul> <li>- измерение уровня поля непрерывных сигналов;</li> <li>- усреднение результатов измерения текущих напряженности электрического (магнитного) поля с интерва до 60 мин;</li> <li>- выбор максимальных значений результатов</li> </ul>                                                                                                    | значений ППЭ<br>алом усреднения от<br>измерения ППЭ                                                                                                    | и<br>5 с<br>и                                                                   |
| O<br>OKO<br>COEPA<br>Manana                                                                                                    | <ul> <li>- измерение уровня поля непрерывных сигналов;</li> <li>- усреднение результатов измерения текущих напряженности электрического (магнитного) поля с интерва до 60 мин;</li> <li>- выбор максимальных значений результатов напряженности электрического (магнитного) поля за истекп</li> </ul>                                                                                                    | значений ППЭ<br>алом усреднения от<br>измерения ППЭ<br>ций интервал от 5 с                                                                                                    | и<br>5 с<br>и<br>с до                                                           |
| G<br>BKO<br>COEPA<br>COEPA<br>COEPA                                                                                                    | <ul> <li>- измерение уровня поля непрерывных сигналов;</li> <li>- усреднение результатов измерения текущих напряженности электрического (магнитного) поля с интерва до 60 мин;</li> <li>- выбор максимальных значений результатов напряженности электрического (магнитного) поля за истекп 60 мин;</li> </ul>                                                                                                    | значений ППЭ<br>алом усреднения от<br>измерения ППЭ<br>ций интервал от 5 с                                                                                                    | и<br>5 с<br>и<br>с до                                                           |
| C<br>COEPA<br>COEPA<br>COEP | <ul> <li>измерение уровня поля непрерывных сигналов;</li> <li>усреднение результатов измерения текущих напряженности электрического (магнитного) поля с интерва до 60 мин;</li> <li>выбор максимальных значений результатов напряженности электрического (магнитного) поля за истекп 60 мин;</li> <li>запись в энергонезависимую память отчетов о про</li> </ul>                                                                                                    | значений ППЭ<br>алом усреднения от<br>измерения ППЭ<br>ций интервал от 5 с<br>оведенных измерен                                                                                                    | и<br>5 с<br>и<br>с до<br>иях                                                    |
|                                                                                                    | <ul> <li>- измерение уровня поля непрерывных сигналов;</li> <li>- усреднение результатов измерения текущих напряженности электрического (магнитного) поля с интерва до 60 мин;</li> <li>- выбор максимальных значений результатов напряженности электрического (магнитного) поля за истекп 60 мин;</li> <li>- запись в энергонезависимую память отчетов о про (не менее 20000 отчетов) с возможностью привязки к различения с с с с с с с с с с с с с с с с с с с</li></ul>                                                                                                    | значений ППЭ<br>алом усреднения от<br>измерения ППЭ<br>ший интервал от 5 с<br>оведенных измерен<br>реальному времени                                                                                                    | и<br>5 с<br>и<br>с до<br>иях<br>и и                                             |
| G<br>3KO<br>COEPA<br>COEPA<br>S<br>COEPA                                                                                                    | <ul> <li>измерение уровня поля непрерывных сигналов;</li> <li>усреднение результатов измерения текущих напряженности электрического (магнитного) поля с интерва до 60 мин;</li> <li>выбор максимальных значений результатов напряженности электрического (магнитного) поля за истекп 60 мин;</li> <li>запись в энергонезависимую память отчетов о про (не менее 20000 отчетов) с возможностью привязки к р глобальным координатам;</li> </ul>                                                                                                    | значений ППЭ<br>алом усреднения от<br>измерения ППЭ<br>иий интервал от 5 с<br>оведенных измерен<br>реальному времени                                                                                                    | и<br>5 с<br>и<br>с до<br>иях<br>и и                                             |
|                                                                                                    | <ul> <li>- измерение уровня поля непрерывных сигналов;</li> <li>- усреднение результатов измерения текущих напряженности электрического (магнитного) поля с интерва до 60 мин;</li> <li>- выбор максимальных значений результатов напряженности электрического (магнитного) поля за истекш 60 мин;</li> <li>- запись в энергонезависимую память отчетов о про (не менее 20000 отчетов) с возможностью привязки к р глобальным координатам;</li> <li>- измерение экспозиции облучения;</li> </ul>                                                                                                    | значений ППЭ<br>алом усреднения от<br>измерения ППЭ<br>ший интервал от 5 с<br>оведенных измерен<br>реальному времени                                                                                                    | и<br>5 с<br>и<br>с до<br>иях<br>и и                                             |
|                                                                                                    | <ul> <li>измерение уровня поля непрерывных сигналов;</li> <li>усреднение результатов измерения текущих напряженности электрического (магнитного) поля с интерва до 60 мин;</li> <li>выбор максимальных значений результатов напряженности электрического (магнитного) поля за истекп 60 мин;</li> <li>запись в энергонезависимую память отчетов о про (не менее 20000 отчетов) с возможностью привязки к р глобальным координатам;</li> <li>измерение экспозиции облучения;</li> <li>визуальное и звуковое оповещение пользователя пр</li> </ul>                                                                                                    | значений ППЭ<br>алом усреднения от<br>измерения ППЭ<br>ший интервал от 5 с<br>оведенных измерен<br>реальному времени<br>оч превышении ПДХ                                                                                                    | и<br>5 с<br>и с до<br>иях<br>и и<br>У;                                          |
|                                                                                                    | <ul> <li>измерение уровня поля непрерывных сигналов;</li> <li>усреднение результатов измерения текущих напряженности электрического (магнитного) поля с интерва до 60 мин;</li> <li>выбор максимальных значений результатов напряженности электрического (магнитного) поля за истеки 60 мин;</li> <li>запись в энергонезависимую память отчетов о про (не менее 20000 отчетов) с возможностью привязки к р глобальным координатам;</li> <li>измерение экспозиции облучения;</li> <li>визуальное и звуковое оповещение пользователя пр возможность ввода 5*5частоты измеряемого 3</li> </ul>                                                                                                    | значений ППЭ<br>алом усреднения от<br>измерения ППЭ<br>ший интервал от 5 с<br>оведенных измерен<br>реальному времени<br>оч превышении ПДХ<br>ЭМП для коррект                                                                                                    | и<br>5 с<br>и<br>с до<br>иях<br>и и<br>У;<br>ции                                |
|                                                                                                    | <ul> <li>измерение уровня поля непрерывных сигналов;</li> <li>усреднение результатов измерения текущих напряженности электрического (магнитного) поля с интерва до 60 мин;</li> <li>выбор максимальных значений результатов напряженности электрического (магнитного) поля за истекп 60 мин;</li> <li>запись в энергонезависимую память отчетов о про (не менее 20000 отчетов) с возможностью привязки к р глобальным координатам;</li> <li>измерение экспозиции облучения;</li> <li>визуальное и звуковое оповещение пользователя пр возможность ввода 5*5частоты измеряемого 3</li> </ul>                                                                                                    | значений ППЭ<br>алом усреднения от<br>измерения ППЭ<br>ший интервал от 5 с<br>оведенных измерен<br>реальному времени<br>ои превышении ПДХ<br>ЭМП для коррект<br>разователя;                                                                                      | и<br>5 с<br>и с до<br>иях<br>и и<br>У;<br>ции                                   |
|                                                                                                    | <ul> <li>измерение уровня поля непрерывных сигналов;</li> <li>усреднение результатов измерения текущих напряженности электрического (магнитного) поля с интерва до 60 мин;</li> <li>выбор максимальных значений результатов напряженности электрического (магнитного) поля за истеки 60 мин;</li> <li>запись в энергонезависимую память отчетов о про (не менее 20000 отчетов) с возможностью привязки к р глобальным координатам;</li> <li>визуальное и звуковое оповещение пользователя пр возможность ввода 5*5частоты измеряемого З неравномерности частотной характеристики антенны-преобр контроль напряжения встроенного источника питан</li> </ul>                                                                                                    | значений ППЭ<br>алом усреднения от<br>измерения ППЭ<br>ший интервал от 5 с<br>оведенных измерен<br>реальному времени<br>оч превышении ПДХ<br>ЭМП для корреки<br>разователя;                                                                                      | и<br>5 с<br>и с до<br>иях<br>и и<br>У;<br>ции                                   |
|                                                                                                    | <ul> <li>- измерение уровня поля непрерывных сигналов;</li> <li>- усреднение результатов измерения текущих напряженности электрического (магнитного) поля с интерва до 60 мин;</li> <li>- выбор максимальных значений результатов напряженности электрического (магнитного) поля за истеки 60 мин;</li> <li>- запись в энергонезависимую память отчетов о про (не менее 20000 отчетов) с возможностью привязки к р глобальным координатам;</li> <li>- измерение экспозиции облучения;</li> <li>- визуальное и звуковое оповещение пользователя пр - возможность ввода 5*5частоты измеряемого 5 неравномерности частотной характеристики антенны-преобр - контроль напряжения встроенного источника питан - возможность работы в автономном режиме:</li> </ul>                                                                                                    | значений ППЭ<br>алом усреднения от<br>измерения ППЭ<br>ший интервал от 5 с<br>оведенных измерен<br>реальному времени<br>ои превышении ПДХ<br>ЭМП для корреки<br>разователя;<br>ия,                                                                               | и<br>5 с<br>и с до<br>иях<br>и и<br>У;<br>ции                                   |
|                                                                                                    | <ul> <li>- измерение уровня поля непрерывных сигналов;</li> <li>- усреднение результатов измерения текущих напряженности электрического (магнитного) поля с интерва до 60 мин;</li> <li>- выбор максимальных значений результатов напряженности электрического (магнитного) поля за истеки 60 мин;</li> <li>- запись в энергонезависимую память отчетов о про (не менее 20000 отчетов) с возможностью привязки к р глобальным координатам;</li> <li>- измерение экспозиции облучения;</li> <li>- визуальное и звуковое оповещение пользователя пр - возможность ввода 5*5частоты измеряемого 3 неравномерности частотной характеристики антенны-преобр - контроль напряжения встроенного источника питан - возможность работы в автономном режиме;</li> <li>- возможность листанционного управления (чет</li> </ul>                                                                                                    | значений ППЭ<br>алом усреднения от<br>измерения ППЭ<br>иий интервал от 5 с<br>оведенных измерен<br>реальному времени<br>и превышении ПДУ<br>ЭМП для корреки<br>разователя;<br>ия,                                                                                | и<br>5 с<br>и с до<br>иях<br>и и<br>У;<br>ции                                   |
|                                                                                                    | <ul> <li>измерение уровня поля непрерывных сигналов;</li> <li>усреднение результатов измерения текущих напряженности электрического (магнитного) поля с интерва до 60 мин;</li> <li>выбор максимальных значений результатов напряженности электрического (магнитного) поля за истеки 60 мин;</li> <li>запись в энергонезависимую память отчетов о про (не менее 20000 отчетов) с возможностью привязки к р глобальным координатам;</li> <li>измерение экспозиции облучения;</li> <li>визуальное и звуковое оповещение пользователя пр возможность ввода 5*5частоты измеряемого экспорания встроенного источника питан возможность работы в автономном режиме;</li> <li>возможность дистанционного управления (чер электрический интерфейс USB 2 0):</li> </ul>                                                                                                    | значений ППЭ<br>алом усреднения от<br>измерения ППЭ<br>ший интервал от 5 с<br>оведенных измерен<br>реальному времени<br>ои превышении ПДХ<br>ЭМП для корреки<br>разователя;<br>шя,                                                                               | и<br>5 с<br>и с до<br>иях<br>и и<br>У;<br>ции                                   |
|                                                                                                    | <ul> <li>измерение уровня поля непрерывных сигналов;</li> <li>усреднение результатов измерения текущих напряженности электрического (магнитного) поля с интерва до 60 мин;</li> <li>выбор максимальных значений результатов напряженности электрического (магнитного) поля за истеки 60 мин;</li> <li>запись в энергонезависимую память отчетов о про (не менее 20000 отчетов) с возможностью привязки к р глобальным координатам;</li> <li>измерение экспозиции облучения;</li> <li>визуальное и звуковое оповещение пользователя пр возможность ввода 5*5частоты измеряемого 5 неравномерности частотной характеристики антенны-преобраменного источника питан возможность работы в автономном режиме;</li> <li>возможность работы в автономном режиме;</li> <li>возможность работы затени, преобразователя (чер электрический интерфейс USB 2.0);</li> </ul>                                                                                                    | значений ППЭ<br>алом усреднения от<br>измерения ППЭ<br>ций интервал от 5 с<br>оведенных измерен<br>реальному времени<br>ои превышении ПДУ<br>ЭМП для корреки<br>разователя;<br>ция,<br>сез оптический                                                            | и<br>5 с<br>и 2 до<br>иях<br>и и<br>У;<br>ции                                   |
|                                                                                                    | <ul> <li>измерение уровня поля непрерывных сигналов;</li> <li>усреднение результатов измерения текущих напряженности электрического (магнитного) поля с интерва до 60 мин;</li> <li>выбор максимальных значений результатов напряженности электрического (магнитного) поля за истеки 60 мин;</li> <li>запись в энергонезависимую память отчетов о про (не менее 20000 отчетов) с возможностью привязки к р глобальным координатам;</li> <li>измерение экспозиции облучения;</li> <li>визуальное и звуковое оповещение пользователя пр возможность ввода 5*5частоты измеряемого с неравномерности частотной характеристики антенны-преобразователя (чер электрический интерфейс USB 2.0);</li> <li>возможность работы антенн-преобразователей с Пинический интерфейс СССССССССССССССССССССССССССССССССССС</li></ul>                                                                                                    | значений ППЭ<br>алом усреднения от<br>измерения ППЭ<br>ший интервал от 5 с<br>оведенных измерен<br>реальному времени<br>он превышении ПДХ<br>ЭМП для корреки<br>разователя;<br>ия,<br>сез оптический<br>К без блока обрабо                                       | и<br>5 с<br>и с до<br>иях<br>и и<br>У;<br>ции<br>или                            |
|                                                                                                    | <ul> <li>- измерение уровня поля непрерывных сигналов;</li> <li>- усреднение результатов измерения текущих напряженности электрического (магнитного) поля с интерва до 60 мин;</li> <li>- выбор максимальных значений результатов напряженности электрического (магнитного) поля за истекп 60 мин;</li> <li>- запись в энергонезависимую память отчетов о про (не менее 20000 отчетов) с возможностью привязки к р глобальным координатам;</li> <li>- измерение экспозиции облучения;</li> <li>- визуальное и звуковое оповещение пользователя пр возможность ввода 5*5частоты измеряемого с неравномерности частотной характеристики антенны-преобравномерности частотной характеристики антенны (чер электрический интерфейс USB 2.0);</li> <li>- возможность работы антенн-преобразователей с Пи индикации;</li> </ul>                                                                                                    | значений ППЭ<br>алом усреднения от<br>измерения ППЭ<br>ций интервал от 5 с<br>оведенных измерен<br>реальному времени<br>он превышении ПДУ<br>ЭМП для корреки<br>разователя;<br>ция,<br>сез оптический<br>К без блока обрабо                                      | и<br>5 с<br>и 2 до<br>иях<br>и и<br>У;<br>ции<br>или                            |
|                                                                                                    | <ul> <li>- измерение уровня поля непрерывных сигналов;</li> <li>- усреднение результатов измерения текущих напряженности электрического (магнитного) поля с интерва до 60 мин;</li> <li>- выбор максимальных значений результатов напряженности электрического (магнитного) поля за истекп 60 мин;</li> <li>- запись в энергонезависимую память отчетов о про (не менее 20000 отчетов) с возможностью привязки к р глобальным координатам;</li> <li>- измерение экспозиции облучения;</li> <li>- визуальное и звуковое оповещение пользователя пр возможность ввода 5*5частоты измеряемого с неравномерности частотной характеристики антенны-преобразователя баконсть работы в автономном режиме;</li> <li>- возможность работы антенн-преобразователей с ПГ и индикации;</li> <li>- работу часов реального времени при включени</li> </ul>                                                                                                    | значений ППЭ<br>алом усреднения от<br>измерения ППЭ<br>иий интервал от 5 с<br>оведенных измерен<br>реальному времени<br>опревышении ПДУ<br>ЭМП для коррект<br>разователя;<br>ия,<br>сез оптический<br>К без блока обрабо<br>ном и выключени                      | и<br>5 с<br>и<br>с до<br>иях<br>и и<br>У;<br>ции<br>чли<br>тки<br>ном           |
|                                                                                                    | <ul> <li>измерение уровня поля непрерывных сигналов;</li> <li>усреднение результатов измерения текущих напряженности электрического (магнитного) поля с интерва до 60 мин;</li> <li>выбор максимальных значений результатов напряженности электрического (магнитного) поля за истекп 60 мин;</li> <li>запись в энергонезависимую память отчетов о про (не менее 20000 отчетов) с возможностью привязки к р глобальным координатам;</li> <li>измерение экспозиции облучения;</li> <li>визуальное и звуковое оповещение пользователя пр возможность ввода 5*5частоты измеряемого 3 неравномерности частотной характеристики антенны-преобразователей с Чер электрический интерфейс USB 2.0);</li> <li>возможность работы антенн-преобразователей с Пи и индикации;</li> <li>работу часов реального времени при включени измерителе);</li> </ul>                                                                                                    | значений ППЭ<br>алом усреднения от<br>измерения ППЭ<br>ший интервал от 5 с<br>оведенных измерен<br>реальному времени<br>ои превышении ПДУ<br>ЭМП для корреки<br>разователя;<br>ия,<br>сез оптический<br>К без блока обрабо<br>ном и выключени                    | и<br>5 с<br>и 2 до<br>иях<br>и и<br>У;<br>ции<br>или<br>тки<br>ном              |
|                                                                                                    | <ul> <li>измерение уровня поля непрерывных сигналов;</li> <li>усреднение результатов измерения текущих напряженности электрического (магнитного) поля с интерва до 60 мин;</li> <li>выбор максимальных значений результатов напряженности электрического (магнитного) поля за истекп 60 мин;</li> <li>запись в энергонезависимую память отчетов о про (не менее 20000 отчетов) с возможностью привязки к р глобальным координатам;</li> <li>измерение экспозиции облучения;</li> <li>визуальное и звуковое оповещение пользователя пр возможность ввода 5*5частоты измеряемого 3 неравномерности частотной характеристики антенны-преобр контроль напряжения встроенного источника питан возможность работы в автономном режиме;</li> <li>возможность работы в автономном режиме;</li> <li>возможность работы антенн-преобразователей с ПІ и индикации;</li> <li>работу часов реального времени при включени измерителе);</li> </ul>                                        | значений ППЭ<br>алом усреднения от<br>измерения ППЭ<br>иий интервал от 5 с<br>оведенных измерен<br>реальному времени<br>он превышении ПДУ<br>ЭМП для корреки<br>разователя;<br>ия,<br>сез оптический<br>К без блока обрабо<br>ном и выключени<br>нажатии на кно  | и<br>5 с<br>и 2 до<br>иях<br>и и<br>У;<br>ции<br>у;<br>ции<br>или<br>тки<br>ном |
|                                                                                                    | <ul> <li>- измерение уровня поля непрерывных сигналов;</li> <li>- усреднение результатов измерения текущих напряженности электрического (магнитного) поля с интерва до 60 мин;</li> <li>- выбор максимальных значений результатов напряженности электрического (магнитного) поля за истекп 60 мин;</li> <li>- запись в энергонезависимую память отчетов о про (не менее 20000 отчетов) с возможностью привязки к р глобальным координатам;</li> <li>- измерение экспозиции облучения;</li> <li>- визуальное и звуковое оповещение пользователя пр - возможность ввода 5*5частоты измеряемого Энеравномерности частотной характеристики антенны-преобравления (чер электрический интерфейс USB 2.0);</li> <li>- возможность работы в автономном режиме;</li> <li>- возможность работы антенн-преобразователей с ПІ и индикации;</li> <li>- работу часов реального времени при включени измерителе);</li> <li>- автоматическое включение подсветки при клавиатуры.</li> </ul> | значений ППЭ<br>алом усреднения от<br>измерения ППЭ<br>ший интервал от 5 с<br>оведенных измерен<br>реальному времени<br>ои превышении ПДУ<br>ЭМП для коррект<br>разователя;<br>ия,<br>сез оптический<br>К без блока обрабо<br>ном и выключени<br>нажатии на кно  | и<br>5 с<br>и 2 до<br>иях<br>и и<br>У;<br>ции<br>у;<br>ции<br>или<br>тки<br>ном |
|                                                                                                    | <ul> <li>- измерение уровня поля непрерывных сигналов;</li> <li>- усреднение результатов измерения текущих напряженности электрического (магнитного) поля с интерва до 60 мин;</li> <li>- выбор максимальных значений результатов напряженности электрического (магнитного) поля за истекп 60 мин;</li> <li>- запись в энергонезависимую память отчетов о про (не менее 20000 отчетов) с возможностью привязки к р глобальным координатам;</li> <li>- измерение экспозиции облучения;</li> <li>- визуальное и звуковое оповещение пользователя пр - возможность ввода 5*5частоты измеряемого Энеравномерности частотной характеристики антенны-преобранатический интерфейс USB 2.0);</li> <li>- возможность работы в автономном режиме;</li> <li>- возможность работы антенн-преобразователей с ПІ и индикации;</li> <li>- работу часов реального времени при включени измерителе);</li> <li>- автоматическое включение подсветки при клавиатуры.</li> </ul>                | значений ППЭ<br>алом усреднения от<br>измерения ППЭ<br>пий интервал от 5 с<br>оведенных измерен<br>реальному времени<br>он превышении ПДУ<br>ЭМП для корреки<br>разователя;<br>пия,<br>сез оптический<br>К без блока обрабо<br>ном и выключени<br>нажатии на кно | и<br>5 с<br>и 2 до<br>иях<br>и и<br>У;<br>ции<br>У;<br>ции<br>или<br>тки<br>ном |

ЭКО

 $\sim$ 

100

 $\sim$ 

 $\sim$ 

-

 $\sim$ 

 $\sim$ 

ЭКО

1

4.5 Устройство и работа измерителя

4.5.1 Состав и конструкция измерителя

В состав измерителя входят блок обработки и индикации и четыре АП:
 А1 для измерения плотности потока энергии в диапазоне частот от

300 МГц до 40 ГГц;

-А2 для измерения напряженности электрического поля в диапазоне частот от 9 кГц до 300 МГц;

- А3 для измерения напряженности магнитного поля в диапазоне частот от 9 кГц до 50 МГц;

- А4 для измерения плотности потока энергии в диапазоне частот от 300 МГц до 40 ГГц.

Блок обработки и индикации выполнен в портативном металлическом корпусе. В верхней части корпуса расположено отверстие для подключения АП, и винт позволяющий производить замену источника питания. На лицевой стороне расположен ЖК-дисплей и клавиатура. В нижней части корпуса расположен разъем USB и оптический разъем. АП состоят из блока антенн, закрытого защитным кожухом, штанги, в которой расположены резистивные линии связи и аналого-цифрового блока с разъемом micro D-sub. Аналогово-цифровой блок хранит коэффициенты калибровки и осуществляет преобразование аналогового сигнала в цифровой, для передачи информации на ПК или в блок измерения.

4.5.2 Принцип действия

Антенны-преобразователи А1 и А2 состоят из:

- трех ортогональных дипольных антенн;

- диодных детекторов, подключенных к антеннам;

- резистивных линий связи, соединяющие детекторы и аналого-цифровой

блок. Благодаря использованию трех взаимно ортогональных антенн формируется изотропная диаграмма направленности антенны-преобразователя, в результате чего показания измерителя не зависят от положения антенн в пространстве относительно силовых линий поля.

Антенна-преобразователь АЗ отличается тем, что в качестве антенн используются пассивные многовитковые рамки.

Антенна-преобразователь А4 отличается тем, что в качестве антеннов используются термопары.

Коэффициент преобразования антенн-преобразователей зависит от:

**ЭКО** СФЕРА

0

ЭКО

0

0

уровня измеряемого поля;
частоты колебаний поля;

- температуры окружающей среды.

Зависимость коэффициента преобразования от уровня измеряемого поля компенсируется при калибровке измерителя путем формирования и загрузки таблиц динамических характеристик.

Зависимость коэффициента преобразования от частоты компенсируется при калибровке измерителя путем формирования и загрузки таблиц частотных характеристик. Следует отметить, что основная погрешность измерителя

ИЛГШ.411153.001РЭ

ONE

ороди измерении уровня поля известной частоты. При измерении уровня поля известной частоты. При измерении уровня поля априорно неизвестной частоты в погрешности результатов измерений будет присутствовать неравномерность частотной характеристики.

Зависимость коэффициента преобразования от температуры учитывается как дополнительная погрешность измерений.

В БОИ производится высокоуровневая обработка результатов измерений с учетом амплитудных и частотных коэффициентов.

Также БОИ содержит энергонезависимую память, выполненную по технологии FLASH, которая позволяет хранить калибровочные таблицы, настройки измерителя и архив результатов измерений.

БОИ содержит встроенные GPS\Глонасс приемник и GPS\Глонасс антенну, которые обеспечивают привязку результатов измерений к единому времени и текущим координатам.

БОИ содержит три канала приема-передачи данных и управления:

а) канал приема передачи данных с антенны-преобразователя (USB 2.0) позволяет:

- считывать служебную информацию антенны-преобразователя (тип и заводской номер подключенного антенны-преобразователя, дату изготовления, дату поверки); ЭКО

- считывать результаты измерений (без применения коэффициентов).

б) канал приема передачи данных и управления с ПК (USB 2.0) позволяет:

- считывать результаты измерений в реальном времени;

- считывать архив измерений;

- удаленно управлять настройками прибора;

- считывать и записывать нормы ПДУ;

в) канал приема передачи данных и управления (ВОЛС) дублирует функции предыдущего канала.

Для работы с ПК одновременно используется только один канал приемапередачи данных и управления.

Оптико-электрический преобразователь предназначен для работы с блоком работы и индикации и ПК (USB 2.0).

При превышении предельно допустимых значений измеряемых величин производится визуальное и звуковое оповещение пользователя.

Канал приема-передачи данных и управления (USB 2.0), которым оборудованы антенны-преобразователи, позволяет:

- передавать служебную информацию (тип зонда, заводской номер, дату изготовления, дату поверки, амплитудные и частотные коэффициенты);

- передавать результаты измерений в реальном времени. СФЕРА

Измеритель может функционировать в трех режимах;

- автономный режим (БОИ с подключенным антенной-преобразователем);

- дистанционный режим управления (БОИ подключен к ПК);

- стационарный режим (антенна-преобразователь подключен к ПК).

# ИЛГШ.411153.001РЭ

3KO

Θ

4.5.3 Органы управления БОИ

**ЭКО** СФЕРА

0

Управление измерителем в автономном режиме осуществляется с помощью клавиатуры на лицевой стороне БОИ. Клавиатура состоит из семи кнопок, назначение которых описано в таблице 3.

0

6

**ЭКО** СФЕРА

|   | <b><b>ЭКО</b></b>                             |             | Табли             | ица З            | 0     |             | <b><b>ЭКО</b></b>                     |                   | a                 | 0                             | 6                     | <b><b>ЭКО</b></b>                           |                    | a             | 0                     |
|---|-----------------------------------------------|-------------|-------------------|------------------|-------|-------------|---------------------------------------|-------------------|-------------------|-------------------------------|-----------------------|---------------------------------------------|--------------------|---------------|-----------------------|
|   | PELLER MR                                     | Гра<br>обоз | фическ<br>значени | oe<br>1e         |       |             | NOHTPROHE<br>PEUCHUR                  |                   | F                 | Іазначен                      | ие                    | NOMINENCIENE<br>PELLENKS                    | 7                  |               |                       |
| ٩ | 0                                             | 0           |                   |                  | •     | Выз<br>Вкл  | ов меню<br>ючение                     | о приб<br>или вн  | ора и ;<br>ыключ  | цействие<br>ение при          | согласно<br>бора (при | надписи на<br>и удержании                   | а диспл<br>и более | iee<br>e 3 c) |                       |
|   | <b>ЭКО</b><br>СФЕРА                           |             | •                 | 0                | 0.    | Дей<br>Воз  | ствие со<br>врат в ос                 | огласно<br>сновно | о надп<br>ой экра | иси на ди<br>ан (при у        | исплее<br>держании    | и более 3 с)                                |                    | ٩             | 0                     |
|   | THE REAL PROPERTY AND                         |             | AB.COXP           | KO               | •     | Дей<br>Запу | ствие со<br>уск авто                  | огласно<br>сохран | о надп<br>нения ( | иси на ді<br>(при удеј        | исплее<br>эжании бо   | олее 3 с)                                   | /                  | /             | эко                   |
| ٩ | 0                                             | C C         | трелки            | <b>DEPA</b>      | •     | Выб<br>Выб  | бор цифр<br>бор пунк                  | о в реж<br>та мен | киме в<br>1ю      | вода                          |                       | 9 0                                         | C                  |               | конплексных           |
|   | <b>ЭКО</b><br>СФЕРА<br>Комплеконые<br>Нешения |             | 4                 | 0                | 6     |             | <b>ЭКО</b><br>СФЕРА                   |                   | ٩                 | 0                             | e                     |                                             |                    | ٢             | Θ                     |
|   |                                               | C           | трелки            | KO               | •     | Дви         | жение к                               | урсора            | а при н           | зводе вел<br>ЭКО              | ичин                  |                                             |                    |               | ЭКС                   |
| 9 | 0                                             | C.          |                   |                  | 1     | 0           | 0                                     | C,                |                   | СФЕРА<br>комплетение<br>ишния |                       | 9 8                                         | C,                 |               | комплексаны           |
|   |                                               |             | 4.5.4             | Устро            | ойств | а ото       | бражен                                | ия ин             | нформ             | иации                         | 0                     |                                             |                    | Ø             | 0                     |
|   |                                               |             | Вид о<br>Э        | снов             | ного  | экран       | а БОИ                                 | прив              | еден              | на рису<br>ЭКО                | нке 1.                |                                             |                    |               | ЭКС                   |
| 0 | 0                                             | 61          |                   |                  |       | Ах          |                                       | 5 О<br>значе      | дд/м              | м/гггг<br>Средни              | чч:мм                 |                                             | CI                 |               |                       |
|   |                                               |             | ٩                 | 0                | ٩     |             | Э <b>ЮО</b> О<br>ТЭ <sup>РЕРА</sup>   | .00<br>Вт/сі      | м^2               | <u>ород</u> ії<br>О (         | 000.00                | ЭКО<br>СФЕРА                                |                    | 0             | 0                     |
| 0 | 0                                             | 0           | 3                 | <b>KO</b>        |       | 6           | 000                                   | 0.00              |                   | OC<br><b>ЭКО</b>              | 0.0 кГц               |                                             | 0                  |               | <b>3KC</b>            |
|   | 0                                             |             | ROM               | плеконыя<br>гния |       |             | Иеню                                  |                   | Част              | гота                          | Cox                   | p.                                          |                    |               | комплеконы<br>егшение |
|   | <b>ЭКО</b><br>СФЕРА<br>Решения                |             | ٩                 | 0                | e     |             | Рисунс                                | ок 1 -            | Осно              | вной эк<br>ම                  | ран БОІ               | А ЭКО<br>СФЕРА<br>КОМПЛЕКСНЫЕ<br>РЕШЕНИЯ    |                    | ٢             | 0                     |
| ٩ | 0                                             | ତ           |                   |                  |       | ٩           | 0                                     | ٥                 |                   |                               |                       | 9 6                                         | ତ                  |               |                       |
|   | <b>ЭКО</b><br>СФЕРА<br>Компексние<br>Решение  |             | ٩                 | 0                | 0     |             | ЭКО<br>СФЕРА<br>КОНТИНСТИЯ<br>КПЛАНИЯ |                   | ٥                 | 6                             | Q                     | <b>ЭКО</b><br>СФЕРА<br>номпление<br>новерно |                    | ٥             | 0                     |
| ٩ | Θ                                             | ତ           | 30                |                  |       | ٩           | ИЛІ                                   | ГШІ.4             | 11153             | .001РЭ                        |                       | 9 0                                         | ତ                  |               |                       |
|   | ЭКО                                           |             |                   |                  |       |             | ЭКО                                   |                   |                   |                               |                       | ЭКО                                         |                    |               |                       |

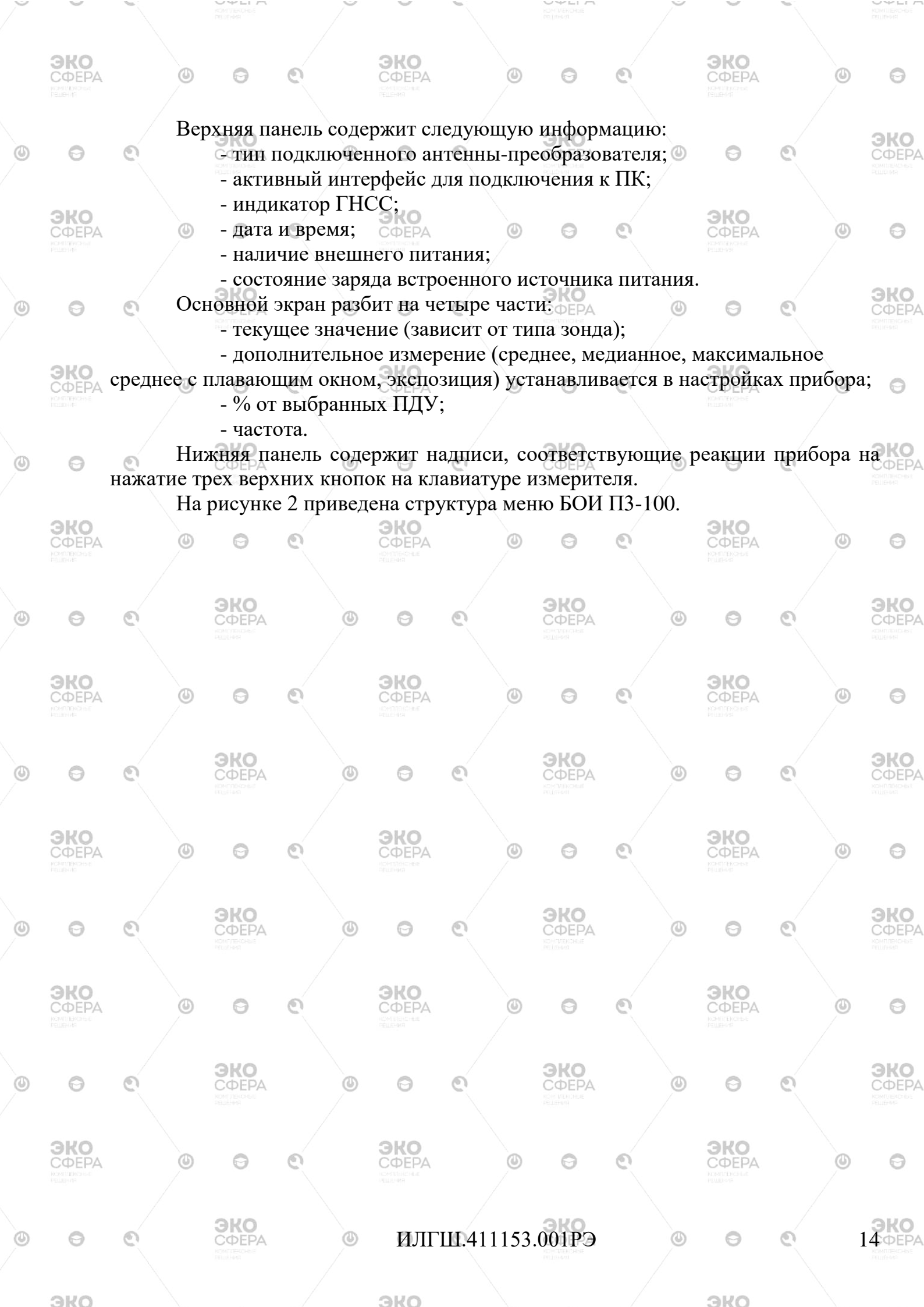

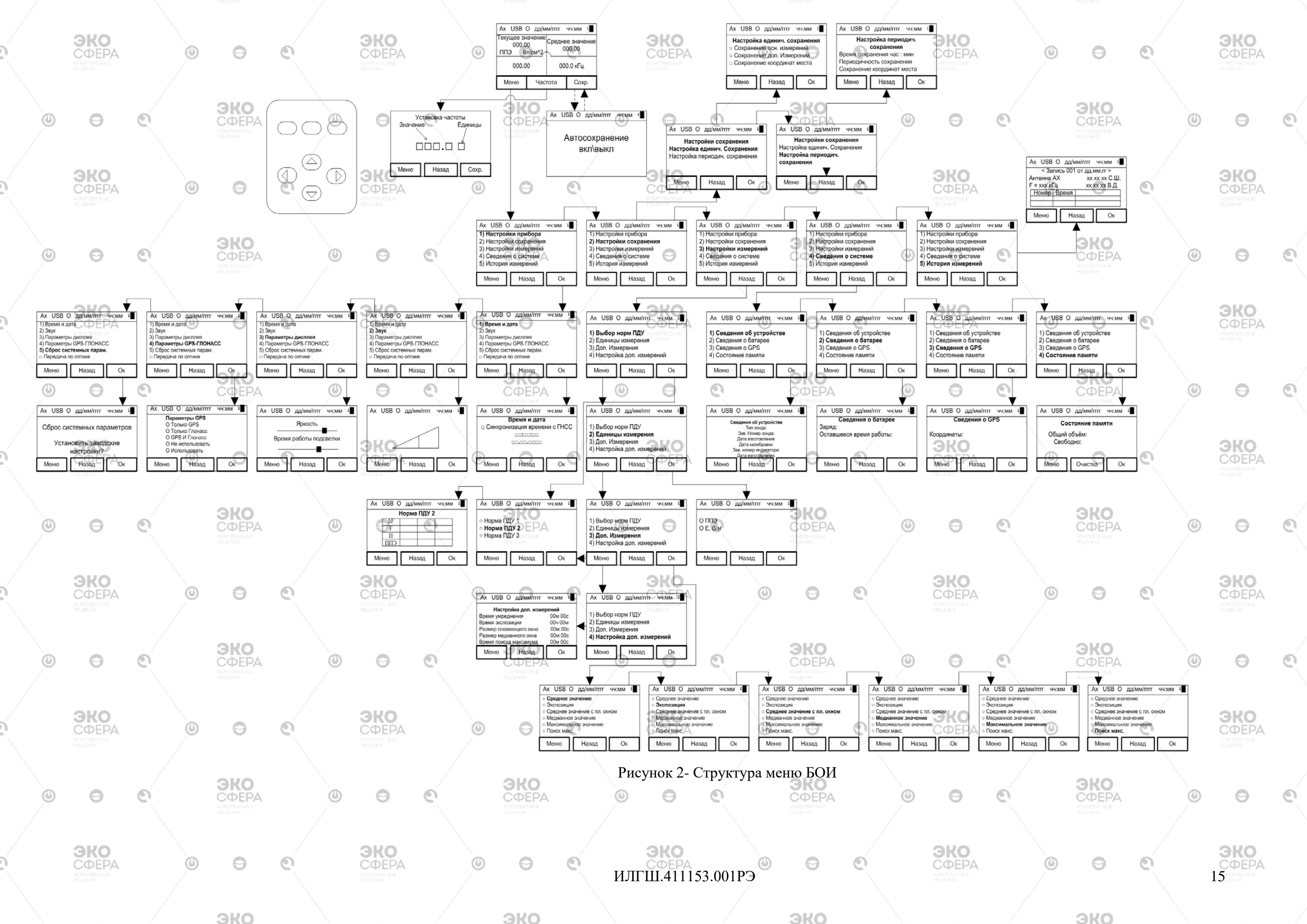

5 Подготовка измерителя к работе

5.1 Распаковывание и внешний осмотр

5.1.1 Перед началом работы извлеките измеритель из упаковки и произведите внешний осмотр. Убедитесь в отсутствии видимых механических повреждений, отсоединившихся или слабо закрепленных элементов.

**ЭКО** СФЕРА

5.1.2 Убедитесь, что климатические условия окружающей среды соответствуют рабочим условиям эксплуатации.

5.1.3 Подготовка к работе в автономном режиме /

5.1.3.1 Извлеките транспортную заглушку из отверстия в верхней части блока обработки и индикации

5.1.3.2 Ориентируйте АП относительно БОИ так, чтобы этикетка АП и передняя панель БОИ были расположены на одной стороне измерителя, и подключите АП к БОИ.

5.1.3.3 Нажмите кнопку 💿 и удерживайте её до включения подсветки дисплея.

Примечания

- во избежание механического повреждения АП при ее отсоединении от измерительного устройства необходимо:

 а) поставить блок измерительный на поверхность стола в вертикальное положение и удерживать его в этом положении за корпус левой рукой;

б) правой рукой потянуть за ручку зонда вверх и плавным движением вытянуть антенну преобразователь из блока измерительного; ЭКО

- при проведении измерений при пониженных температурах возможно снижение времени работы.

5.1.4 Подготовка к работе в режиме дистанционного управления

5.1.4.1 Повторите п.5.1.3.1-5.1.3.3.

5.1.5.2 Запустите МПО «ПЗ-100А».

5.1.4.2 Подключите USB кабелем или оптическим кабелем с оптикоэлектрическим преобразователем, входящими в комплект, БОИ к ПК. 5.1.4.3 Запустите МПО «ПЗ-100».

ИЛГШ.411153.001РЭ

**ЭКО** СФЕРА

0

0

ЭКО

ΦΕΡΑ

**ЭКО** СФЕРА

5.1.5 Подготовка к работе в стационарном режиме

5.1.5.1 Подключите кабелем соединительным антенна-преобразователь к

ЭКО

16 ØEF

ПК.

6

эко

6 Порядок работы

### ЗАПРЕЩАЕТСЯ НАПРАВЛЯТЬ ОПТИЧЕСКИЙ РАЗЪЕМ В ГЛАЗА, ИСПОЛЬЗОВАТЬ ИСТОЧНИК ПИТАНИЯ БОИ ДРУГОГО ПРОИЗВОДИТЕЛЯ.

6.1 Настройка параметров работы измерителя в автономном режиме

6.1.1 Изменение настроек измерителя осуществляется выбором соответствующего пункта в меню на дисплее БОИ с помощью клавиатуры.

6.1.2 Измененные настройки измерителя сохраняются в энергонезависимой памяти (каждые 20 с).

6.1.3 Выбор команд меню

Θ

ЭКО

0

Для входа в режим выбора команд меню необходимо нажать кнопку "МЕНЮ". Выбор пунктов осуществляется кнопками «↑» и «↓». Для подтверждения ввода необходимо нажать кнопку "ОК". Для выхода из меню необходимо нажать кнопку "НАЗАД".

Выбор, подтверждение ввода и выход из подменю осуществляется кнопками «↑», «↓» и "ОК".и "НАЗАД".

6.1.4 Ввод числовых значений

Ввод числовых значений осуществляется кнопкой «↑» для увеличения числа и кнопкой «↓» - для уменьшения. Текущая позиция ввода обозначается курсором. Для перемещения курсора используются кнопки «←», «→». Если вводимое число заведомо некорректно (например введено время 30 ч 00 мин), числовое значение не изменится (в данном случае останется 20 ч 00 мин).

6.2 Порядок проведения измерений в автономном режиме

6.2.1 Измерение поля известной частоты КО

6.2.1.1 Установите в БОИ АП необходимого диапазона частот и вида поля в соответствии с п.4.5.1 и приведите измеритель в рабочее состояние в соответствии с рекомендациями п.5.2.2. Установите требуемую частоту. После этого измеритель показывает текущее значение напряженности электрического (магнитного) поля или плотность потока энергии в зависимости от типа антенныпреобразователя.

При попытке установки частоты, не соответствующей частотному диапазону АП, подключенному к БОИ, значение частоты будет установлено по умолчанию.

Измеритель позволяет индицировать среднее с плавающим окном, энергетическую экспозицию, усредненное, среднее медианное и максимальное значения за определенный период в качестве дополнительного измерения согласно рисунку 1 (устанавливается в настройках измерений).

Измеритель позволяет производить сохранение результатов измерений двумя способами:

- единичное сохранение при нажатии кнопки "СОХР" в основном экране измерителя, при этом производится сохранение текущего значения или

ИЛГШ.411153.001РЭ

17ΦEP

активированного дополнительного измерения, времени измерения, текущих координат ГНСС (в зависимости от настроек сохранения). При этом сохранение текущих координат производится только при наличии достоверных данных о текущем местоположении;

- периодическое сохранение – при удерживании кнопки «COXP» в течение 3 с, при этом производится сохранение текущего измерения в течение установленного интервала времени и с установленной периодичностью. Изменение частоты, удерживание кнопки «COXP» в течение 3 с приводят к прерыванию периодического сохранения результатов. Также изменение текущего времени как в ручном режиме, так и в режиме синхронизации с единым временем игнорируется.

6.3 Порядок проведения измерений в режиме дистанционного управления

6.3.1 Измерение поля известной частоты с БОИ

6.3.1.1 Для работы измерителя с ПК необходимо предварительно установить поставляемое ПО на ПК. Для установки ПО необходимо скопировать на жесткий диск ПК папку "ПЗ-100" из дистрибутива, находящегося на CD-R или с сайта производителя, входящем в поставку измерителя, и содержащую все необходимые для работы файлы.

6.3.1.2 Установите в БОИ АП необходимого диапазона частот и вида поля в соответствии с п.4.5.1 и приведите измеритель в рабочее состояние в соответствии с рекомендациями п.5.2.3. При попытке установки частоты, не соответствующей частотному диапазону АП, подключенному к БОИ, значение частоты будет установлено по умолчанию.

6.3.1.3 Перед началом работы необходимо:

- включить питание измерителя;

- в зависимости от способа подключения в настройках БОИ установить галочку на «подключение по оптике» или снять галочку. Убедится, что надпись на верхней панели дисплея (рисунок 2) соответствует желаемому способу подключения;

- соединить разъем USB БОИ с компьютером кабелем из комплекта прибора (или оптический разъем БОИ с оптико-электрическим преобразователем оптическим кабелем, а оптико-электрический преобразователь с USB разъемом ПК);

- запустить программу: открыть папку ПЗ-100, выбрать файл РЗ\_100.exe, запустить его на выполнение (нажатие клавиши ENTER или двойное нажатие левой клавиши "мыши").

Если при запуске программы появляется окно с сообщением об ошибке при обращении к прибору (рисунок 3), при нажатии на кнопку "Соединение" в открывающемся окне можно вручную выбрать порт подключения и проверить соединение, нажав на кнопку "Проверка соединения" (рисунок 4).

ИЛГШ.411153.001РЭ

SVO

ЖО

ЭКО

0

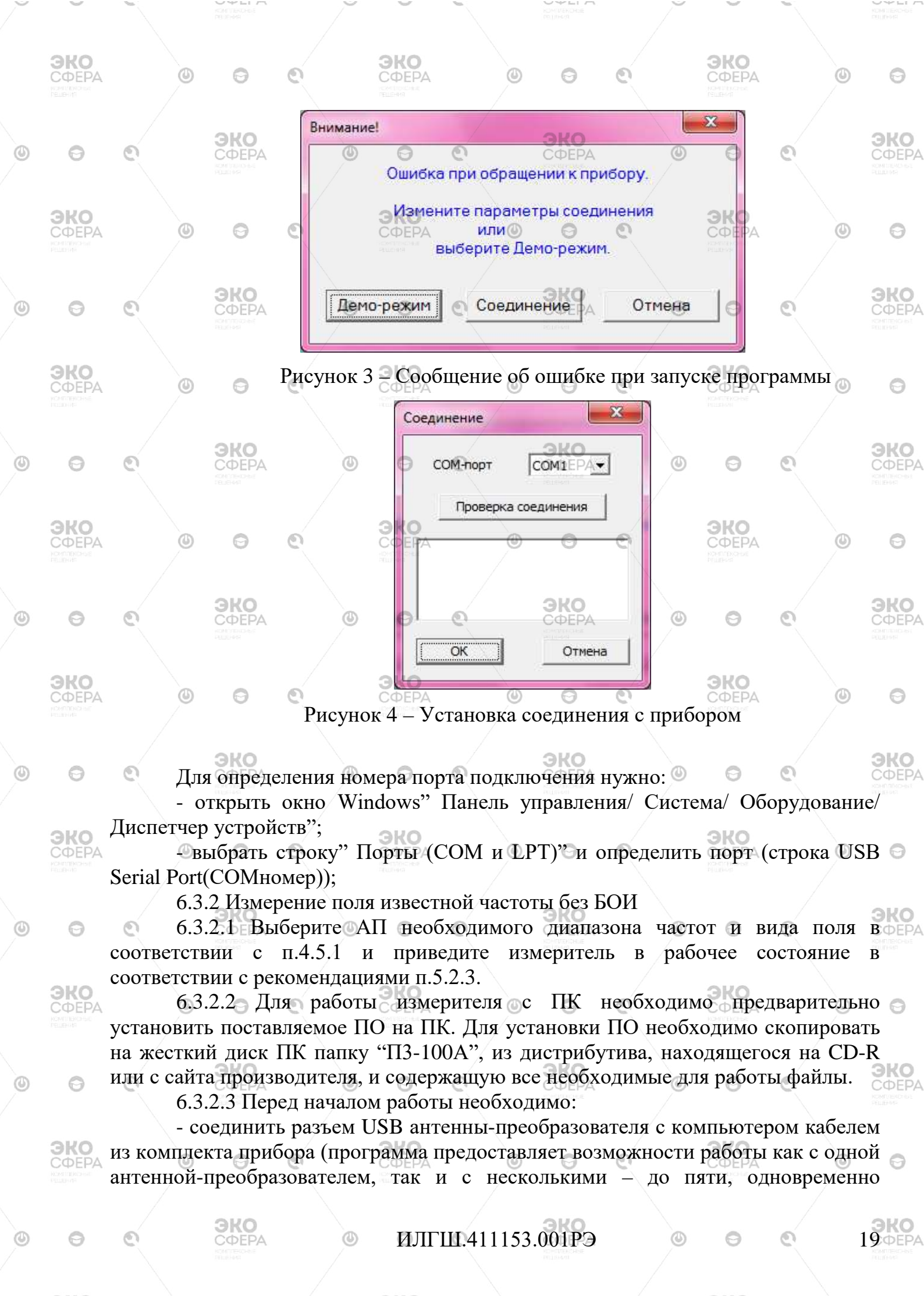

**BKO** 

ЭK

### подключенными к одному ПК);

- запустить программу: открыть папку П3-100\_А, выбрать файлов Р3\_100\_А.exe, запустить его на выполнение (нажатие клавиши ENTER или двойное нажатие левой клавиши "мыши").

Если при запуске программы появляется окно с сообщением об ошибке при обращении к АП (рисунок 3), необходимо проверить соединение и запустить программу повторно.

Примечание: рекомендуется использовать ПК с автономным источником питания(ноутбук) или обеспечить надежное заземление ПК.

6.4 Порядок работы с программой ПЗ-100

6.4.1 Программное обеспечение позволяет:

ЭКО

- получать результаты измерения с измерителя в реальном времени (при подключенной антенне-преобразователе);

- сохранять результаты измерений;

- загружать нормы ПДУ в измеритель;

- считывать архив прибора и помещать его в базу результатов измерений

0

ЭКО

**ЭКО** СФЕРА ПК;

ЭКО

0

0

ЭКО

0

**ЭКО** СФЕРА просматривать архивы, содержащиеся в базе ПК;

- формировать протоколы измерений.

6.4.2 Основной экран программы

При запуске программы P3\_100.exe на экран монитора выводится основное окно программы "Информация о приборе", содержащее служебную информацию - тип прибора, заводской номер БОИ, дата изготовления БОИ, тип подключенного АП, заводской номер АП, дата изготовления и дата поверки АП, внутренне время прибора, координаты текущего местоположения, настройки прибора, считанные при подключении (рисунок 5). Подключение прибора отображается с помощью надписи в левом нижнем углу экрана (рисунок 6).

Выход из программы осуществляется нажатием клавиши мыши на пиктограмме закрытия окна в правом верхнем углу окна программы.

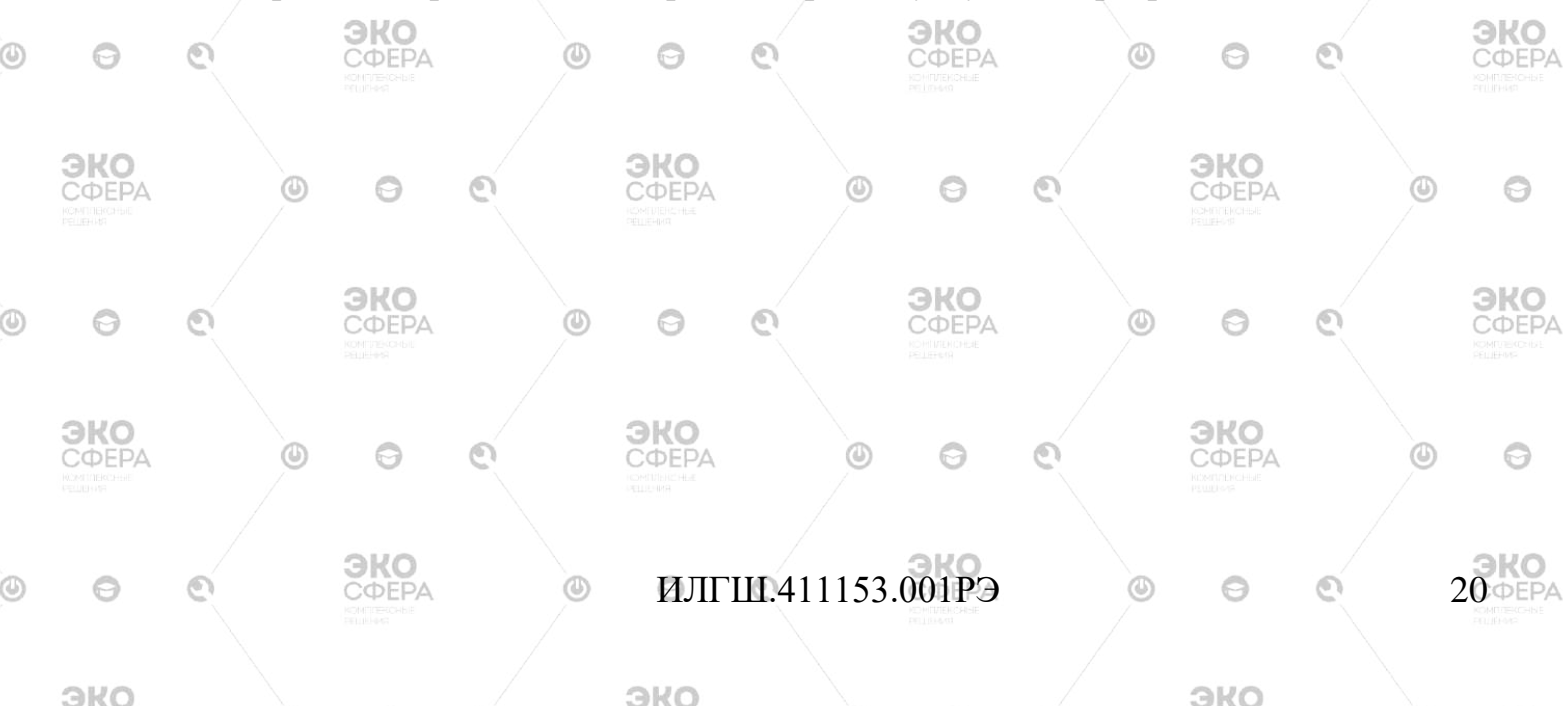

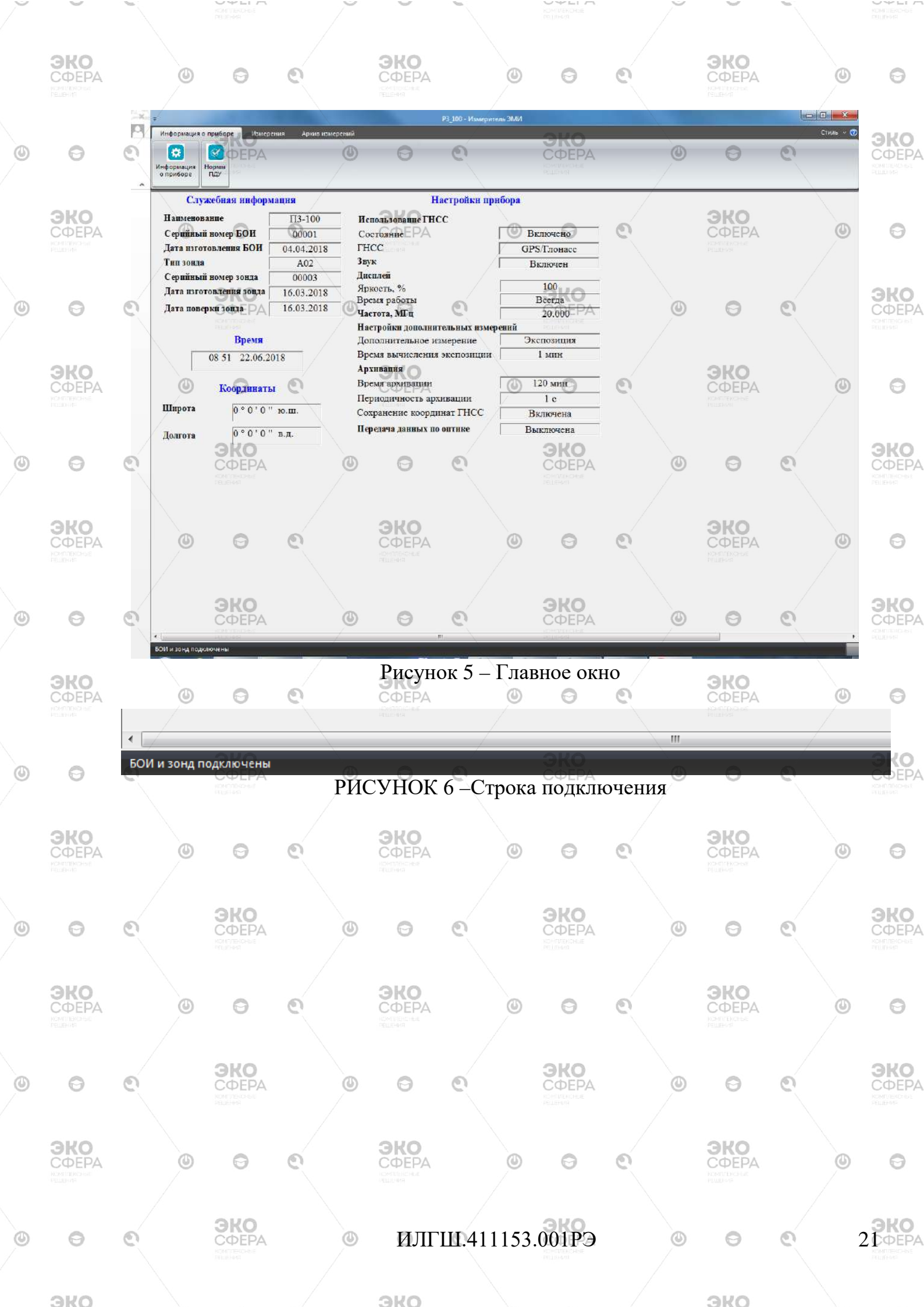

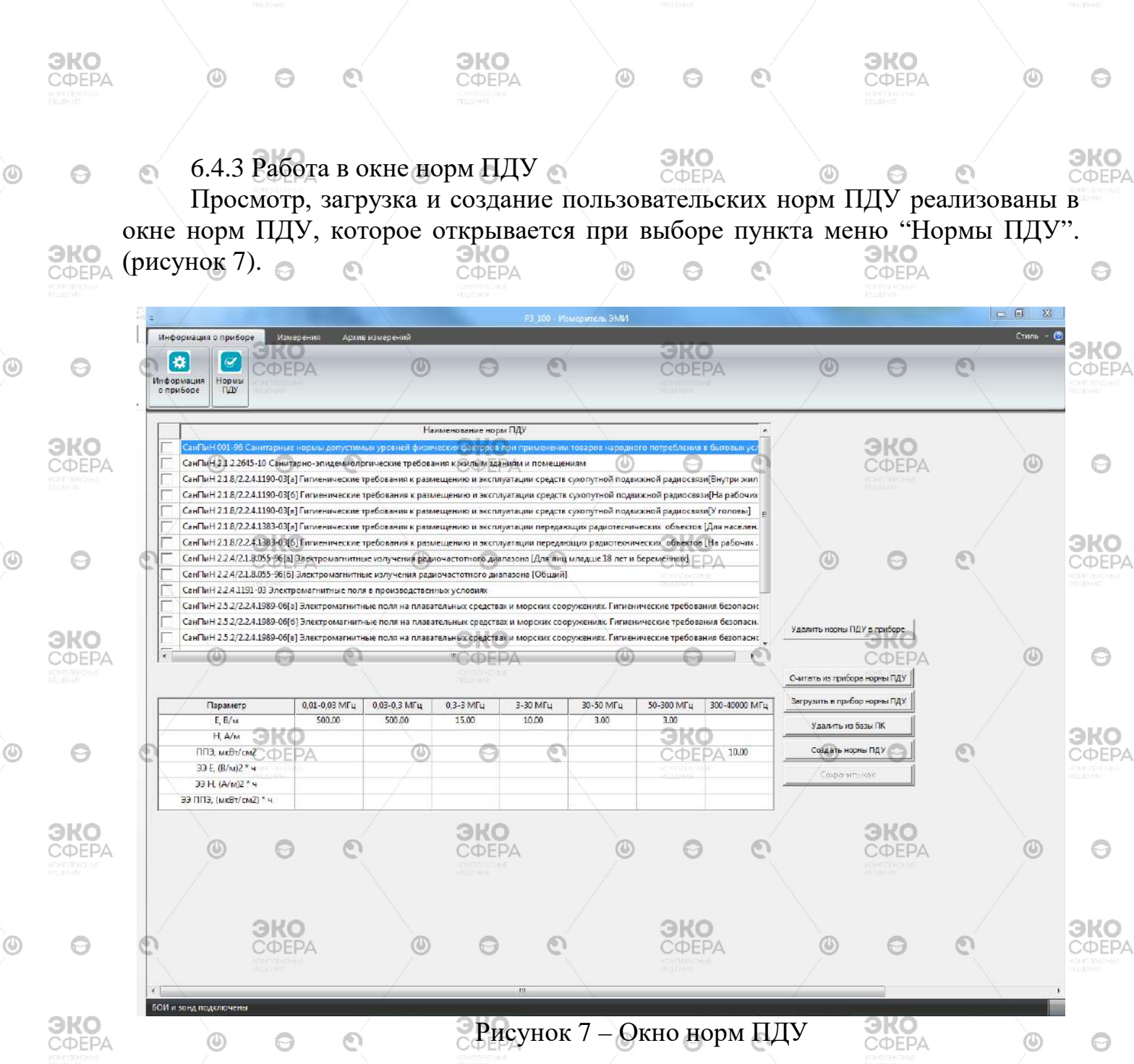

При открытии окна считывается база норм ПДУ, хранящаяся на ПК (имена файлов, наименования норм, значения норм). Наименования норм выводятся в таблицу, галочкой слева отмечаются нормы, загруженные в БИ.

В нижнюю таблицу выводятся значения норм выбранной (подсвеченной) строки. Пустая ячейка таблицы означает, что для данной величины или частотного диапазона нормы не определены.

Для загрузки норм в БИ необходимо установить галочки в строках нужных норм и нажать кнопку "Загрузить в прибор". Перед загрузкой проверяется количество отмеченных норм. Если оно больше 15, выдается сообщение и загрузка не производится. Перед загрузкой память прибора, отведенная под нормы, очищается.

При нажатии на кнопку "Удалить из базы ПК" удаляются нормы подсвеченной строки.

## ИЛГШ.411153.001РЭ

22 ØEPA

0

3KO

0

Перед удалением запрашивается подтверждение. Изменять и удалять из базы можно только нормы, созданные пользователем. Нормы, содержащиеся в файлах с именами "СанПиН....", программа изменять и удалять запрещает.

0

0

ЭКО

СФЕРА

ЭКО

СФЕРА

0

**ЭКО** СФЕРА Пользователь может создавать собственные нормы ПДУ и сохранять их в базе. Для этого необходимо нажать кнопку "Создать нормы", ввести значения в соответствующие ячейки нижней таблицы и сохранить их в базе, нажав кнопку "Сохранить как" (Рисунок 8).

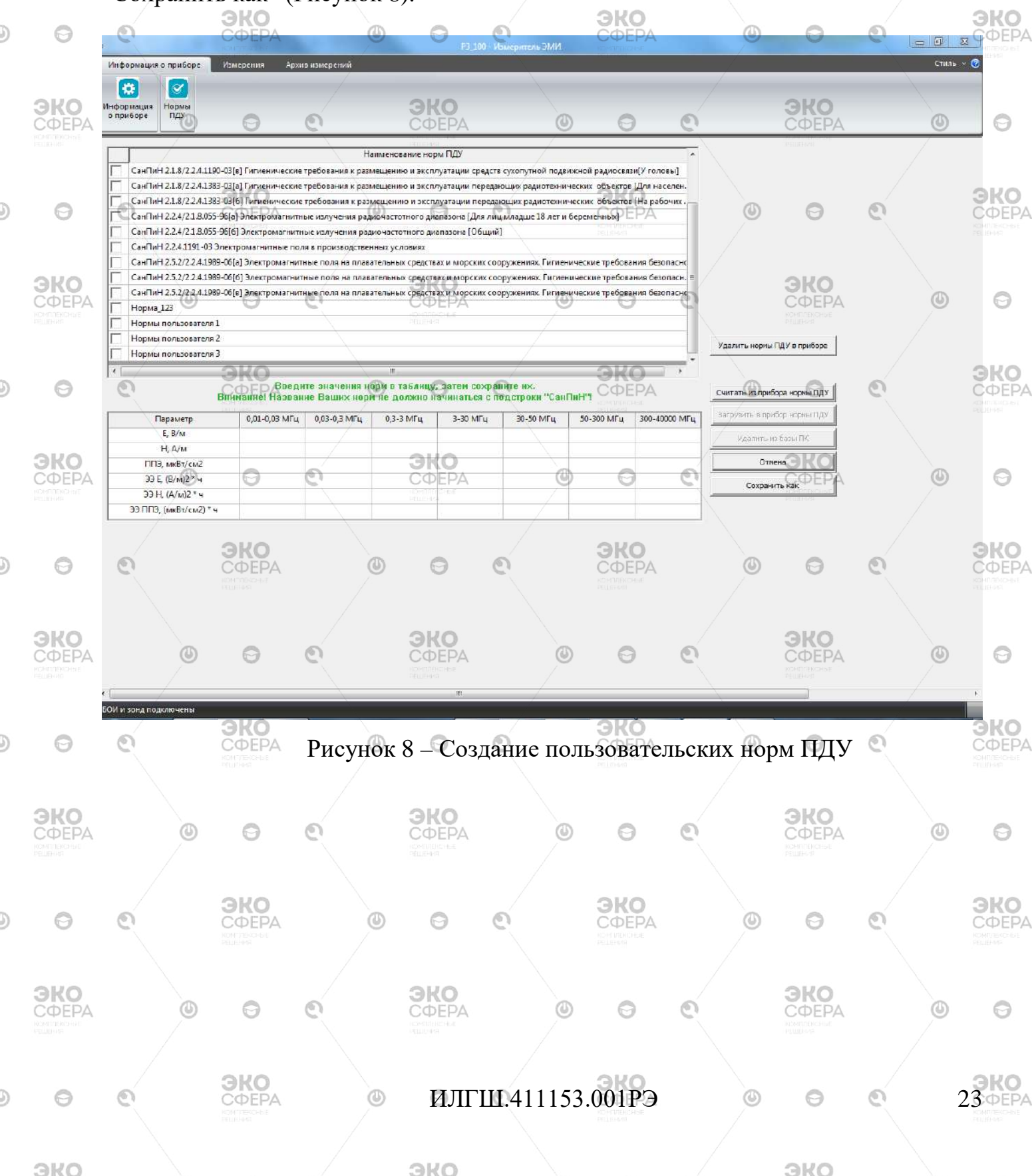

#### ЭКО ЭКО СФЕРА 0 0 9 ЭКО 6.4.4 Работа в окне измерений Окно измерений открывается при выборе пункта меню "Измерения" (рисунок 9). ЭКО ЭКО ЭКО 0 P3 100 VIS Частота, МБи E. B/n 0.000 2.570 E. B/ ЭКО KO 0 0 0 2.478 2.55 2.570 2.540 1 ЭКО ЭКО ЭКО График доп. Нет 💽 💌 0 C 0 6 0 COEPA 2 524 Сохранить график 2.509 @ Oot 1 **ΚΟ** ΦΕΡΑ Медианное ЭКО 0 СФЕРА 0 0 0 Энергет. жолоз EPA 2.494 С среднее плав. 2.478 SHO 240 0 9 ΦEPA C CDEAHER ППЭ C me эко ЭКО 0 0 ЭКО Рисунок 9 – Окно измерений 0 0 0

Окно измерений содержит область вывода графика и области вывода численных значений основного измерения и дополнительных измерений.

В правой части окна расположены элементы для выбора частоты измерения, параметров графика (минимальное и максимальное значения, включение/выключение автомасштабирования, отображаемый временной интервал, график дополнительных измерений), параметров архивации.

Параметры каждого из дополнительных измерений задаются при выборе дополнительного измерения (установке галочки). Для среднего значения и экспозиции параметром является время вычисления, для медианного и среднего с плавающим окном – величина плавающего окна.

На экран могут быть выведены два графика (рисунок 10):

**BKO** 

- основного измерения (E(H) или ППЭ) (цвет графика – красный);

одного дополнительного измерения (цвет графика – зеленый).

В качестве источника данных для графика дополнительного может выступать:

## ИЛГШ.411153.001РЭ

24 **ΦΕΡΑ** 

**AKO** 

ЭКО

СФЕРА

0

0

- медианное с плавающим окном;
- среднее за заданное время;
- среднее с плавающим окном;
- энергетическая экспозиция.

Перед запуском измерений должен быть задан отображаемый на графике временной интервал (в минутах). Если необходима архивация, перед запуском должен быть установлен флаг архивации нужных величин. Установленный флаг "Автосохранение" предполагает задание параметров – времени, в течение которого будет проводиться архивация, и периодичности записи результатов в архив (например, запись производится в течение 2 мин с периодом 2 с). Если флаг автосохранения не установлен, можно управлять записью результатов вручную, нажимая кнопку "Сохранить". Кнопка "Сохранить" доступна, если флаг автосохранения не установлен.

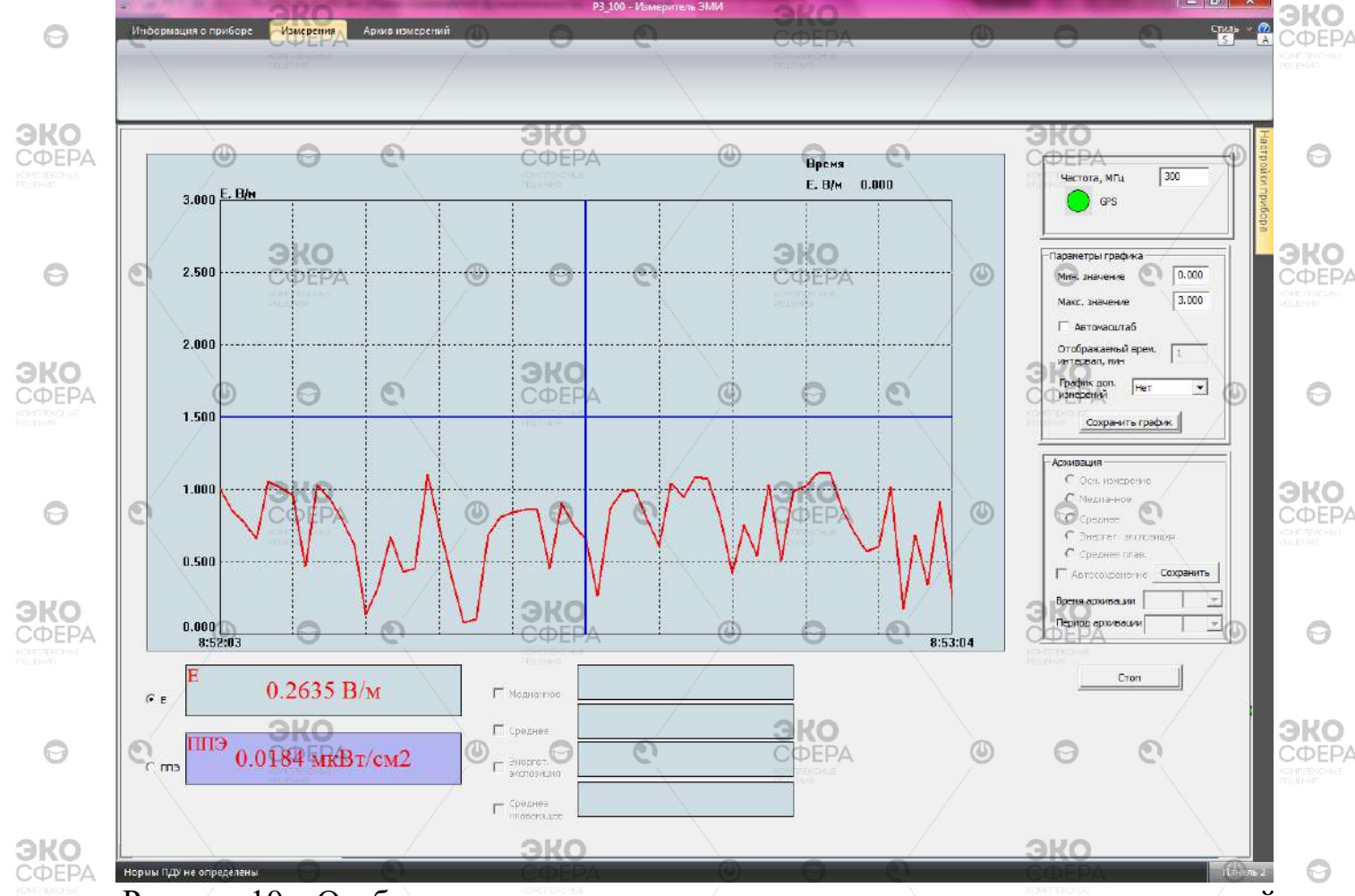

Рисунок 10 – Отображение результатов основного и дополнительных измерений

При нажатии на кнопку "Сохранить график" сохраняется область графика в файле формата \*.png. Имя файла формируется автоматически, формат имени – ddmmyy\_hhmmss.png.

Оцифровка графика основного измерения производится при помощи маркера (синие оси) при перемещении курсора мыши:

## ИЛГШ.411153.001РЭ

25 **ΦΕΡΑ** 

**BKO** 

0

ЭКО

ЭКО

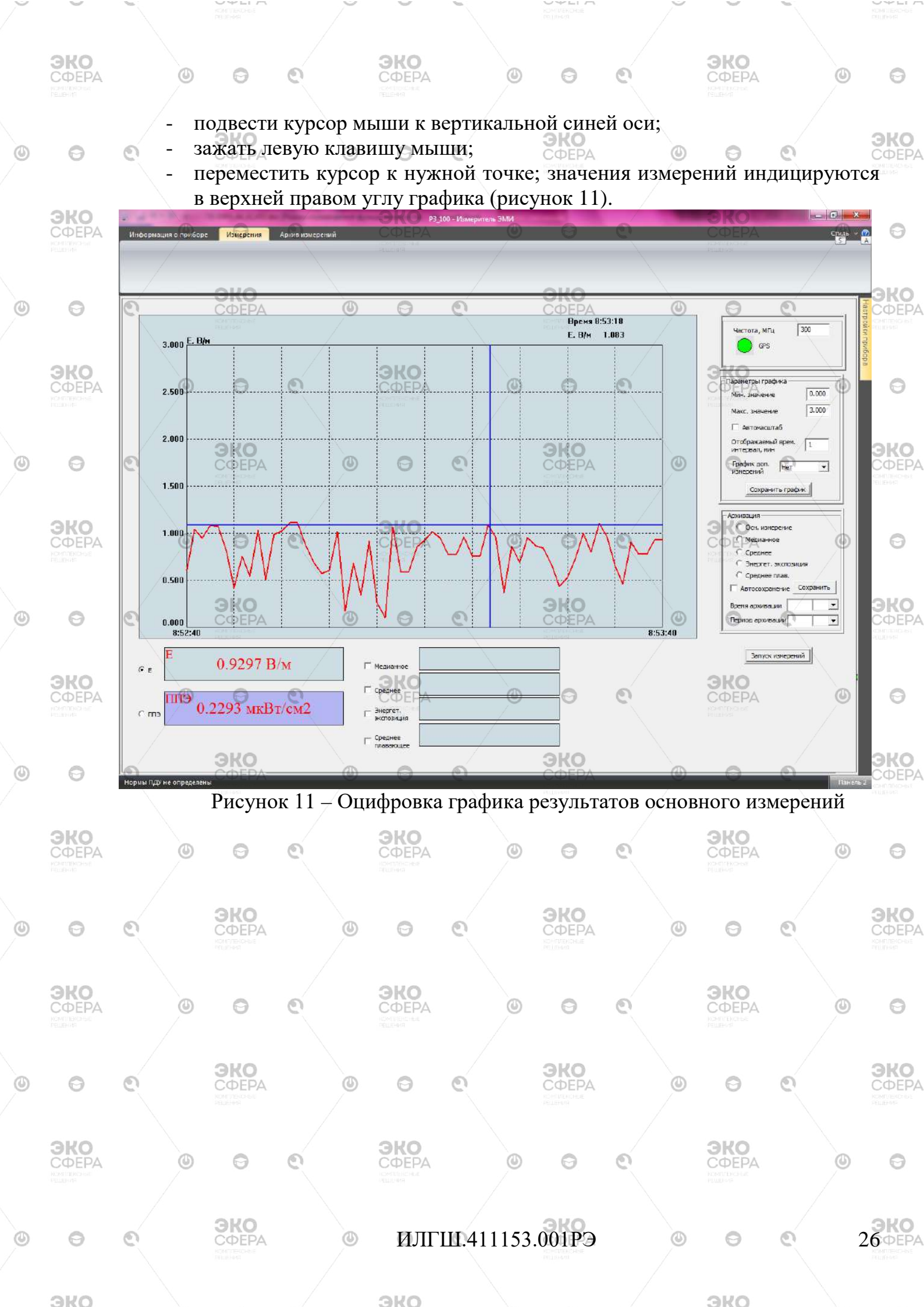

6.4.6 Работа в окне просмотра архивов базы результатов измерений

0

0

0

эко

27 **ΦΕΡΑ** 

0

База архивов прибора состоит из набора текстовых файлов, вид имени файлов – X.txt, где X – номер архива. Имена файлов-архивов формируются автоматически при считывании архива прибора или архивации измерений при дистанционной работе с прибором.

При выборе пункта меню "Архив измерений" открываются следующие панели-окна:

панель списка архивов базы результатов измерений;
 панель просмотра отмеченного архива (рисунок 12).

ЭКО

СФЕРА

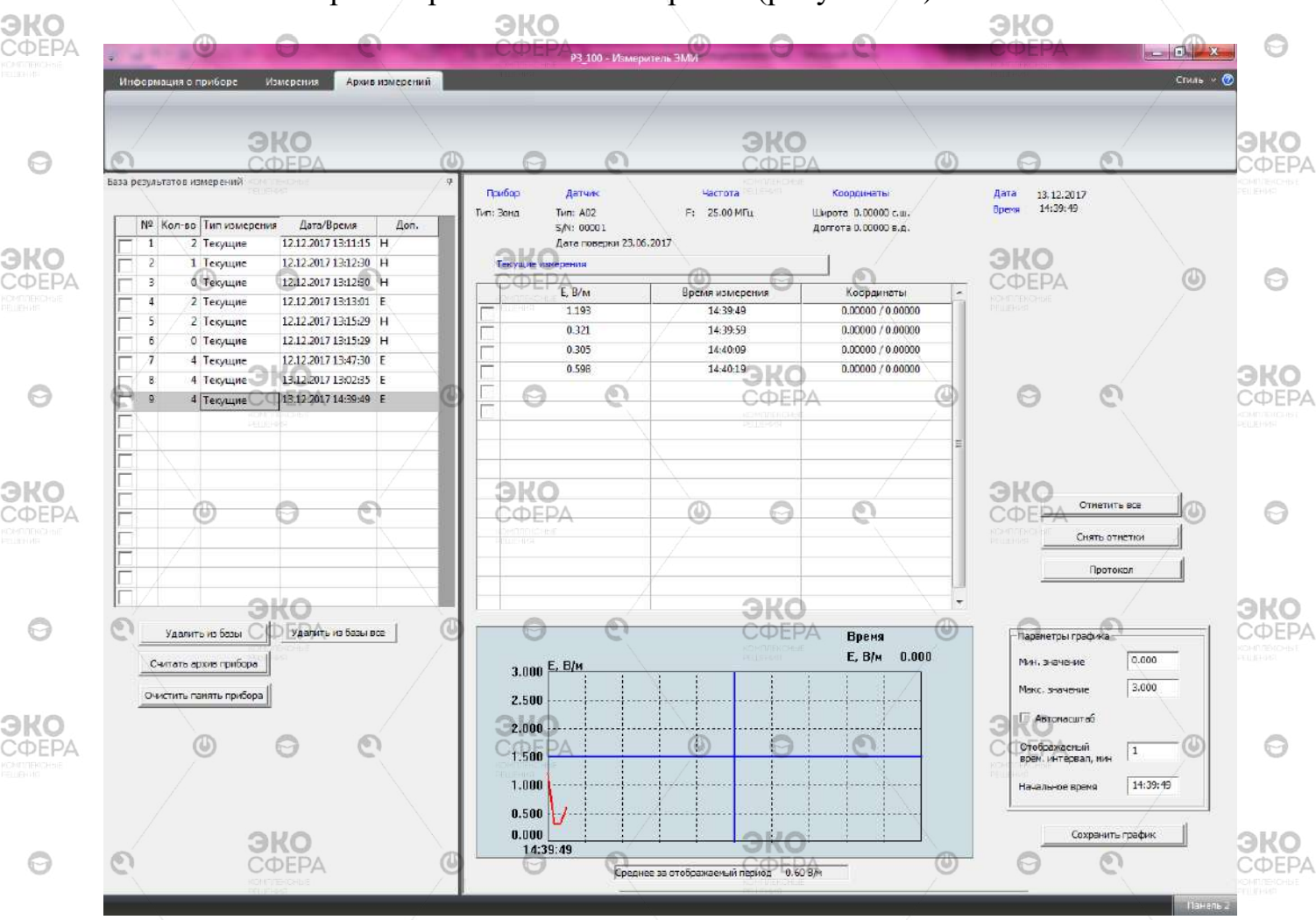

Рисунок 12 – Окно просмотра архивов измерений

Панель списка архивов базы результатов измерений содержит основные данные об архиве – число результатов измерений в архиве, вид измерений (текущие, среднее, энергетическая экспозиция, среднее с плавающим окном, медианное), дату и время начала измерений, измеряемый параметр (Е, Н, ППЭ). Кнопка "Удалить из базы" позволяет удалять из базы результатов измерений отмеченные галочкой архивы, перед удалением отмеченных архивов

### ИЛГШ.411153.001РЭ

3KO

ЭКО

0

эко

ЭКО

СФЕРА

запрашивается подтверждение на удаление. Кнопка "Удалить из базы все" позволяет удалить все результаты измерений, содержащиеся в базе ПК.

По нажатию на кнопку "Считать архив прибора" из flash-памяти прибора считываются все результаты измерений, для каждого архива открывается файл с программно-формируемым именем, информация об измерении и данные измерений записываются в файл, который сохраняется в папке Database основной директории программы. Flash-память прибора очищается при нажатии на кнопку "Очистить память прибора".

В верхней части панели просмотра отмеченного архива содержится информация о приборе (тип и серийный номер), зонде, использовавшемся при измерении (тип, серийный номер, дата поверки), частоте измерения, начальном времени и координатах, виде измерений. Расположенная ниже таблица содержит результаты измерений, содержащиеся в отмеченном архиве. В нижней части панели просмотра строится график в соответствии с заданными параметрами графика (граничные значения, отображаемый временной интервал, начальное время отображаемых на графике результатов). График строится для архивов текущих, медианных измерений и средних с плавающим окном. Под графиком отображается среднее значение за отображаемый временной интервал.

Оцифровка производится при помощи маркера (синие оси) при перемещении курсора "мыши":

- подвести курсор "мыши" к вертикальной оси маркера,

- зажать левую клавишу "мыши",

- переместить курсор к нужной точке графика, значения измерений индицируются в верхней правом углу графика.

Смещение (листание) графика производится при перемещении курсора "мыши" с зажатой правой клавишей:

- поместить курсор мыши на область графика;

- зажать правую клавишу "мыши";

эко

0

эко

эко

- перемещать курсор "мыши" вправо или влево.

По нажатию на кнопку "Сохранить график" отображаемый на экране график сохраняется в файле формата png. Имя файла формируется программно (формат имени файла - ddmmyy\_hhmmss.png). Дата берется из поля "Дата" (сведения в заголовке файла), время – время первой отображаемой на графике точки.

Кнопки "Отметить все" и "Снять отметки" позволяют работать с отметками строк таблицы результатов измерений (рисунок 13). По нажатию кнопки "Протокол" формируется протокол измерений в формате Microsoft Word, отмеченные результаты выводятся в таблицу протокола.

ИЛГШ.411153.001РЭ

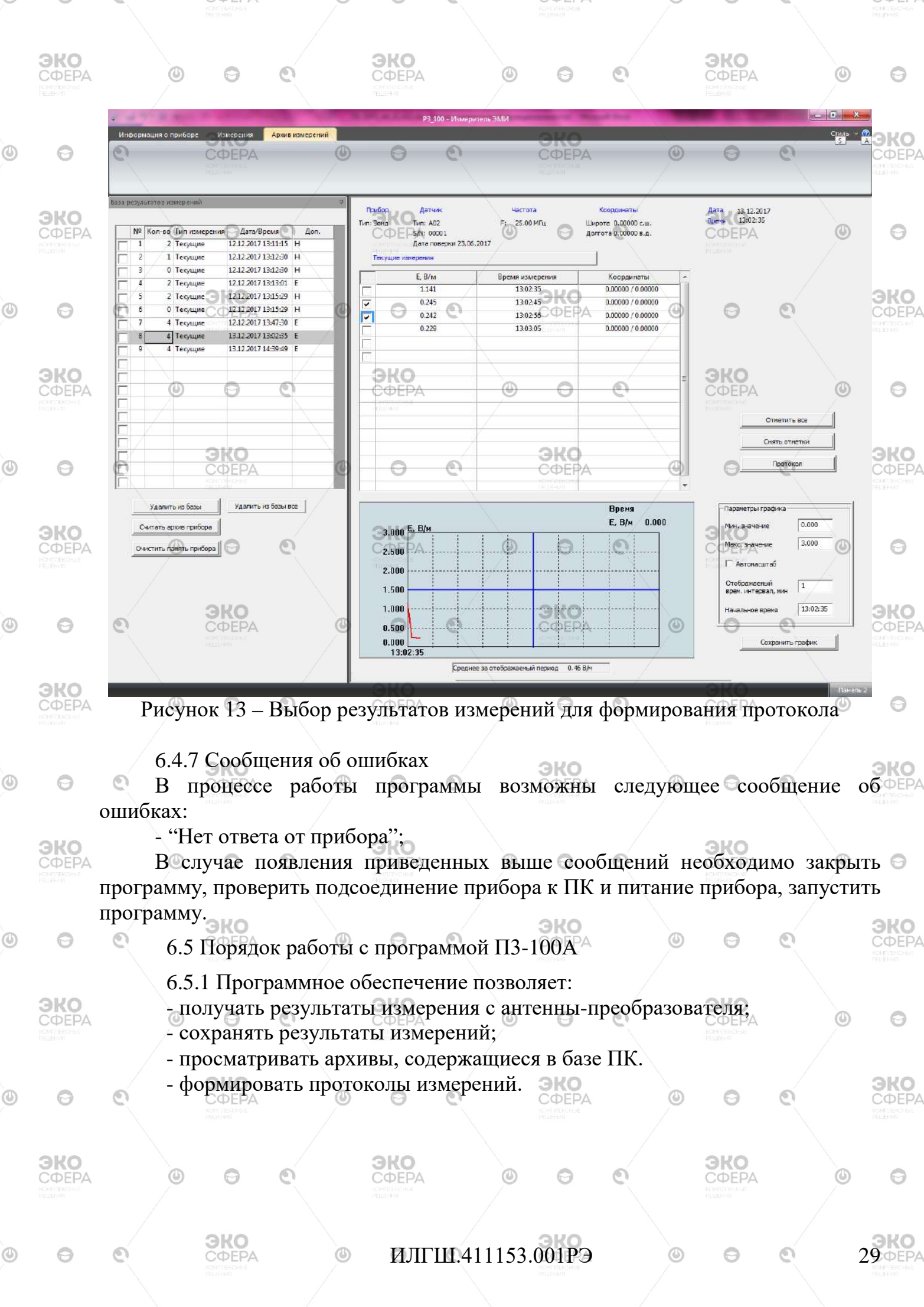

3KO

### 6.5.2 Основной экран программы

При запуске программы РЗ 100А.exe на экран монитора выводится основное окно программы, которое содержит основное меню программы ("Информация о приборе", "Измерения", "Архив измерений"), устанавливается ΦΕΡΑ соединение с антенной-преобразователем.

На экран выводится окно "Информация о приборе", содержащее служебную информацию - тип, заводской номер, дата изготовления и дата ко поверки АП (рисунок 14) (при подключении нескольких АП та же информация выводится для каждого (рисунок 15)). Подключение антенны-преобразователя отображается с помощью зеленого маркера в правом нижнем углу экрана (при потере связи данный индикатор будет красного цвета).

|   |                     |     | -                                                                                                    |                                                                |                     |   |                                             |          |              |
|---|---------------------|-----|----------------------------------------------------------------------------------------------------|----------------------------------------------------------------|---------------------|---|---------------------------------------------|----------|--------------|
|   |                     |     | Информация о при                                                                                                    | боре Измерения                                                 | Архив измерений     |   |                                             |          |              |
|   | <b>ЭКО</b><br>СФЕРА |     | Ослужебная                                                                                                    | e                                                              |                     | ۲ | 0                                           | 0        | ЭКО<br>СФЕР/ |
| ٩ | Θ                   | Q   | В<br>Наитензватие<br>зул ви<br>Дата изготов сения<br>Тип зоїда<br>зул зонда<br>дата изготовления<br>дата поверки зонда | Занд<br>БИ<br>А03<br>00003<br>зонда 15.03.2018<br>в 15.03.2018 | 0                   | C | <b>ЭКО</b><br>СФЕРА<br>Молотроние<br>Ишение | ٥        | Θ            |
|   | <b>ЭКО</b><br>СФЕРА |     | 0 0                                                                                                    | e                                                              | <b>ЭКО</b><br>СФЕРА | ۲ | 0                                           | Q        | ЭКО          |
| 7 | PEDD-999            | _ / | <b>-</b> .                                                                                                    |                                                                |                     |   |                                             | <u> </u> |              |

Рисунок 14 – Вывод служебной информации при подключении одного АП

| ЭКО<br>СФЕРА                           | ٢ | Θ                   | 0 | Информация о приб                                         | ССС Измерения                                             | Аркив измерений                                                                         | 0                                                                                  | Р3_100А - Измерите |                                         | ٢ | 0                   |
|----------------------------------------|---|---------------------|---|-----------------------------------------------------------|-----------------------------------------------------------|-----------------------------------------------------------------------------------------|------------------------------------------------------------------------------------|--------------------|-----------------------------------------|---|---------------------|
| Θ                                      | ତ | <b>ЭКО</b><br>СФЕРА |   | Служебная<br>(Д)                                          | 0                                                         |                                                                                         | ЭКО<br>СФЕРА                                                                       | ٥                  | Θ                                       | 0 | <b>ЭКО</b><br>СФЕРА |
| ЭКО<br>СФЕРА<br>Комплексные<br>Нешенно | Ø | O                   | Q | Ne Тип зонда<br>1 АО2<br>2 АО3<br>3 АО1<br>4 АО2<br>5 АО3 | 5/N<br>00001<br>00002<br>00002<br>00002<br>00002<br>00003 | Дата изготовления<br>27.09.2016<br>05.02.2017<br>10.01.2017<br>10.01.2017<br>10.01.2017 | Дата поверки<br>28.09.2016<br>06.02.2017<br>01.02.2017<br>09.02.2017<br>09.02.2017 | C                  | ЭКО<br>СФЕРА<br>Констрексное<br>Нецение | ۵ | Ø                   |
| Ø                                      | 0 | <b>ЭКО</b><br>СФЕРА |   | ٩                                                         | 0                                                         | P                                                                                       | <b>ЭКО</b><br>СФЕРА                                                                | Ø                  | 0                                       | ٩ | <b>ЭКО</b><br>СФЕРА |

Рисунок 15 – Вывод служебной информации при подключении нескольких АП

ЭКО ЭКО Выход из программы осуществляется нажатием клавиши мыши) на 🕤 пиктограмме закрытия окна в правом верхнем углу окна программы.

6.5.3 Работа в окне измерений

Окно измерений открывается при выборе пункта меню "Измерения" (рисунок 16,17).

ИЛГШ.411153.001РЭ

**BKO** 

30

0

ЭКО

Θ

эко

0

0

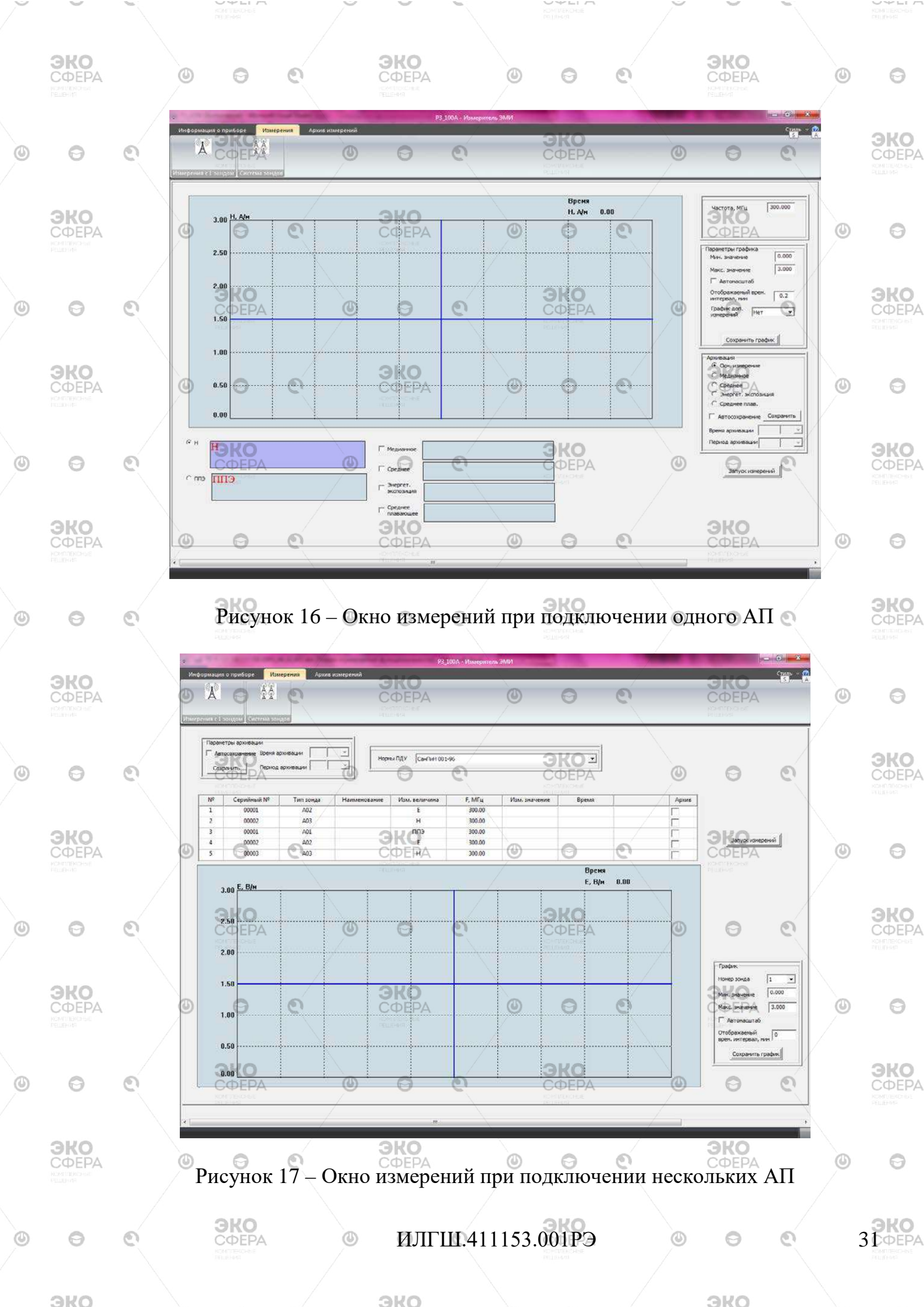

Окно измерений содержит область вывода графика и области вывода численных значений основного измерения и дополнительных измерений.

эко

В правой части окна расположены элементы для выбора частоты измерения, параметров графика (минимальное и максимальное значения, включение/выключение автомасштабирования, отображаемый временной интервал, график дополнительных измерений для одного АП), параметров архивации.

При подключении одного АП параметры каждого из дополнительных измерений задаются при выборе дополнительного измерения (установке галочки). Для среднего значения и экспозиции параметром является время вычисления, для медианного и среднего с плавающим окном – величина плавающего окна.

При подключении одного АП на экран могут быть выведены 2 графика (рисунок 18): О ЭКО ЭКО

- основного измерения (E(H) или ППЭ) (цвет графика – красный);

- одного дополнительного измерения (цвет графика – зеленый).

В качестве источника данных для графика дополнительного может выступать:

- медианное с плавающим окном;

- среднее за заданное время;

Θ

ЭКО

ЭКО

- среднее с плавающим окном;

- энергетическая экспозиция.

Перед запуском измерений должен быть задан отображаемый на графике временной интервал (в минутах). Если необходима архивация, перед запуском должен быть установлен флаг архивации нужных величин. Установленный флаг "Автосохранение" предполагает задание параметров – времени, в течение которого будет проводиться архивация, и периодичности записи результатов в архив (например, запись производится в течение 2 мин с периодом 2 с). Если флаг автосохранения не установлен, можно управлять записью результатов вручную, нажимая кнопку "Сохранить". Кнопка "Сохранить" доступна, если флаг автосохранения не установлен.

ИЛГШ.411153.001РЭ

ЭКО

эко

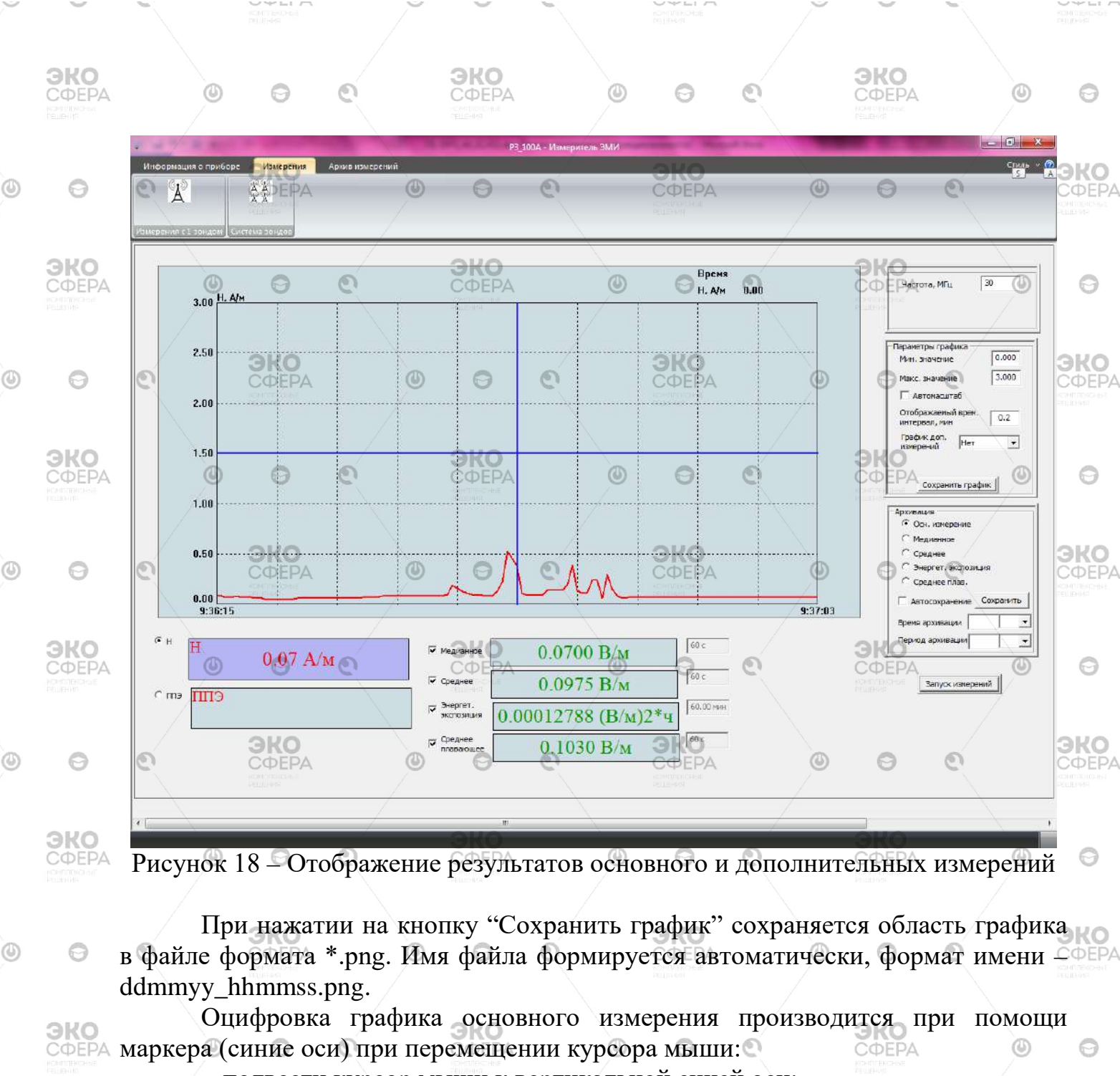

- подвести курсор мыши к вертикальной синей оси;
- зажать левую клавишу мыши;

0

0

переместить курсор к нужной точке; значения измерений индицируются
 в верхней правом углу графика (рисунок 19).

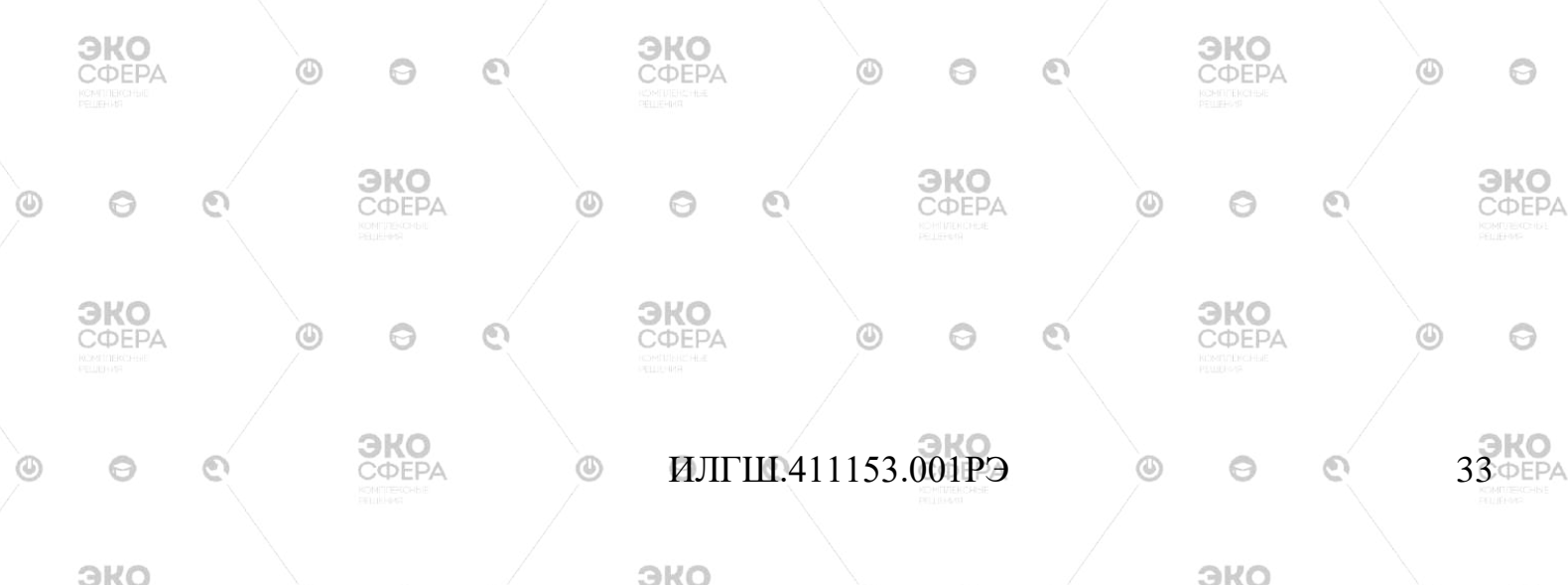

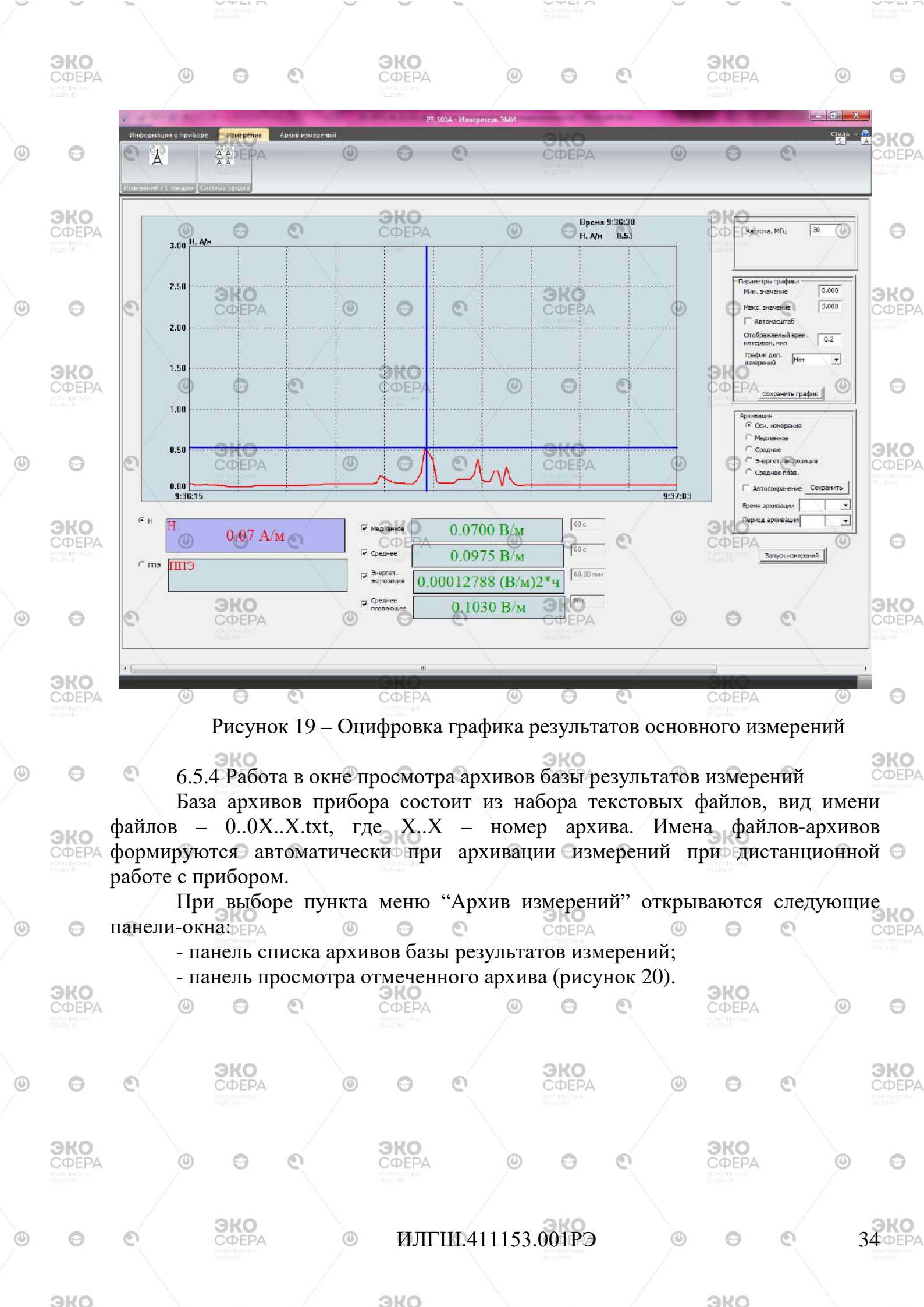

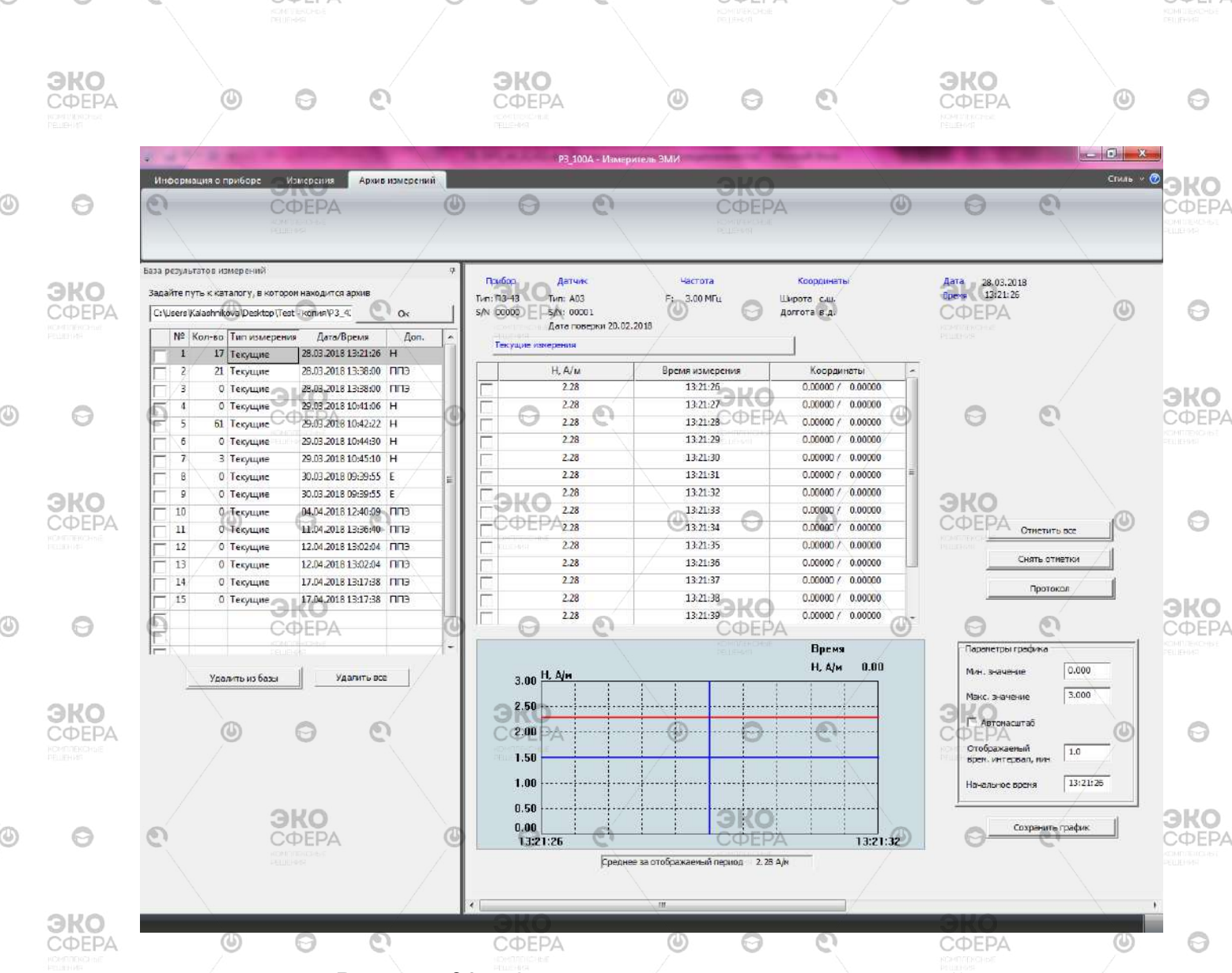

Рисунок 20 – Окно просмотра архивов измерений

Путь к папке, содержащей архивы прибора можно изменить при помощи изменения текстовой строки сверху списка архивов и подтвердить изменение нажатием кнопки «Ок» на панели списка архивов.

Панель списка архивов базы результатов измерений содержит основные данные об архиве – число результатов измерений в архиве, вид измерений (текущие, среднее, энергетическая экспозиция, среднее с плавающим окном, медианное), дату и время начала измерений, измеряемый параметр (Е, Н, ППЭ). Кнопка "Удалить из базы" позволяет удалять из базы результатов измерений отмеченные галочкой архивы, перед удалением отмеченных архивов запрашивается подтверждение на удаление. Кнопка "Удалить из базы все" позволяет удалить все результаты измерений, содержащиеся в базе ПК.

В верхней части панели просмотра отмеченного архива содержится информация об АП (тип, серийный номер, дата поверки), использовавшемся при измерении, частоте измерения, начальном времени и координатах, виде измерений. Расположенная ниже таблица содержит результаты измерений, содержащиеся в отмеченном архиве. В нижней части панели просмотра строится график в соответствии с заданными параметрами графика (граничные значения,

### ИЛГШ.411153.001РЭ

35 **ΦΕΡΑ** 

0

3KO

0

ЭКО

0

отображаемый временной интервал, начальное время отображаемых на графике результатов). График строится для архивов текущих, медианных измерений и средних с плавающим окном. Под графиком отображается среднее значение за отображаемый временной интервал.

Оцифровка производится при помощи маркера (синие оси) при перемещении курсора "мыши":

- подвести курсор "мыши" к вертикальной оси маркера,

- зажать левую клавишу "мыши",

ЭКО

0

0

ЭКО

0

ЭКО

- переместить курсор к нужной точке графика, значения измерений индицируются в верхнем правом углу графика.

Смещение (листание) графика производится при перемещении курсора "мыши" с зажатой правой клавишей:

ЭКО

- поместить курсор мыши на область графика,

ЭКО

- зажать правую клавишу "мыши",

- перемещать курсор "мыши" вправо или влево.

По нажатию на кнопку "Сохранить график" отображаемый на экране график сохраняется в файле формата png. Имя файла формируется программно (формат имени файла - ddmmyy\_hhmmss.png). Дата берется из поля "Дата" (сведения в заголовке файла), время – время первой отображаемой на графике точки.

Кнопки "Отметить все" и "Снять отметки" позволяют работать с отметками строк таблицы результатов измерений (рисунок 21). По нажатию кнопки "Протокол" формируется протокол измерений в формате Microsoft Word, отмеченные результаты выводятся в таблицу протокола. Пример протокола измерения приведен в Приложении А.

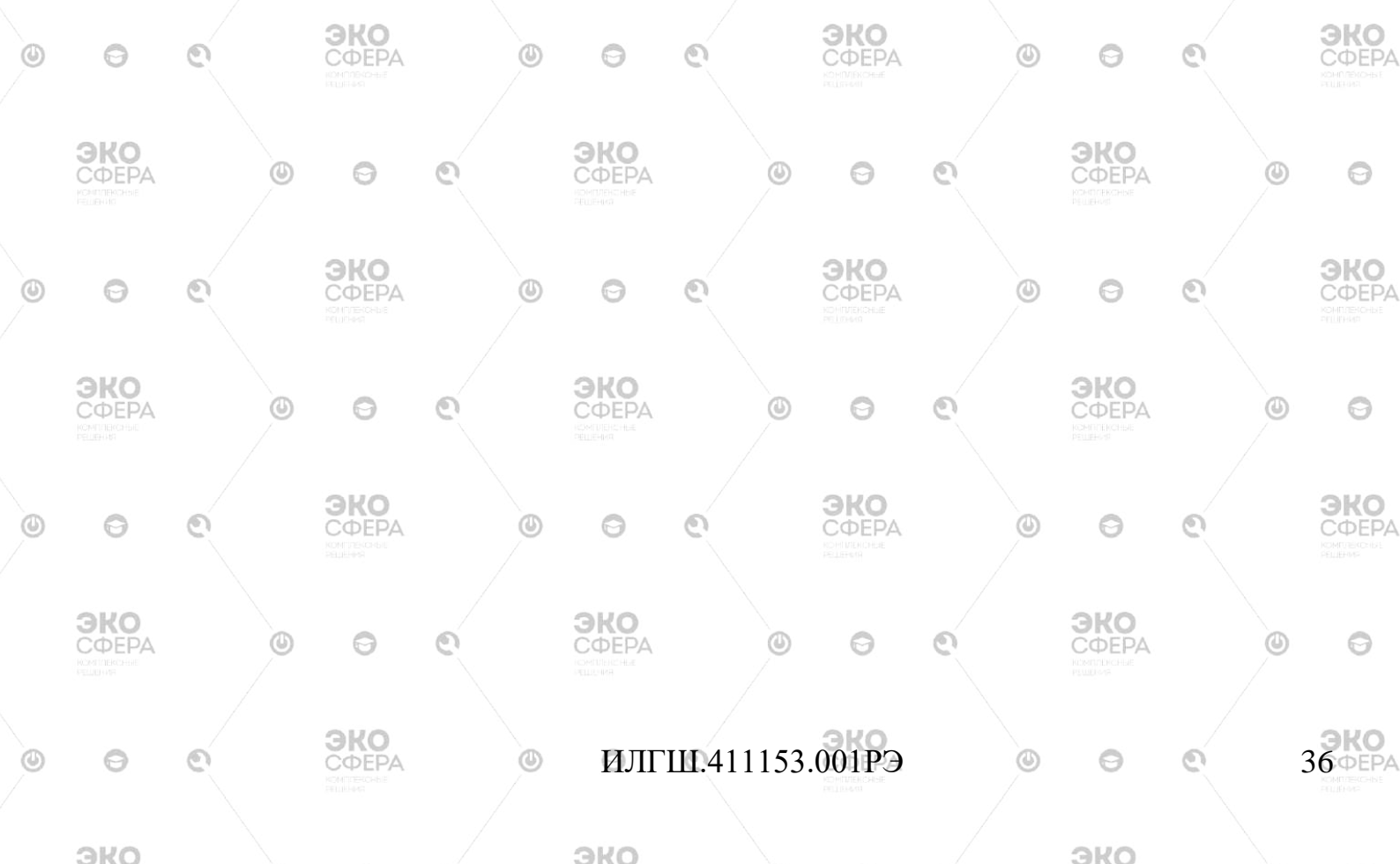

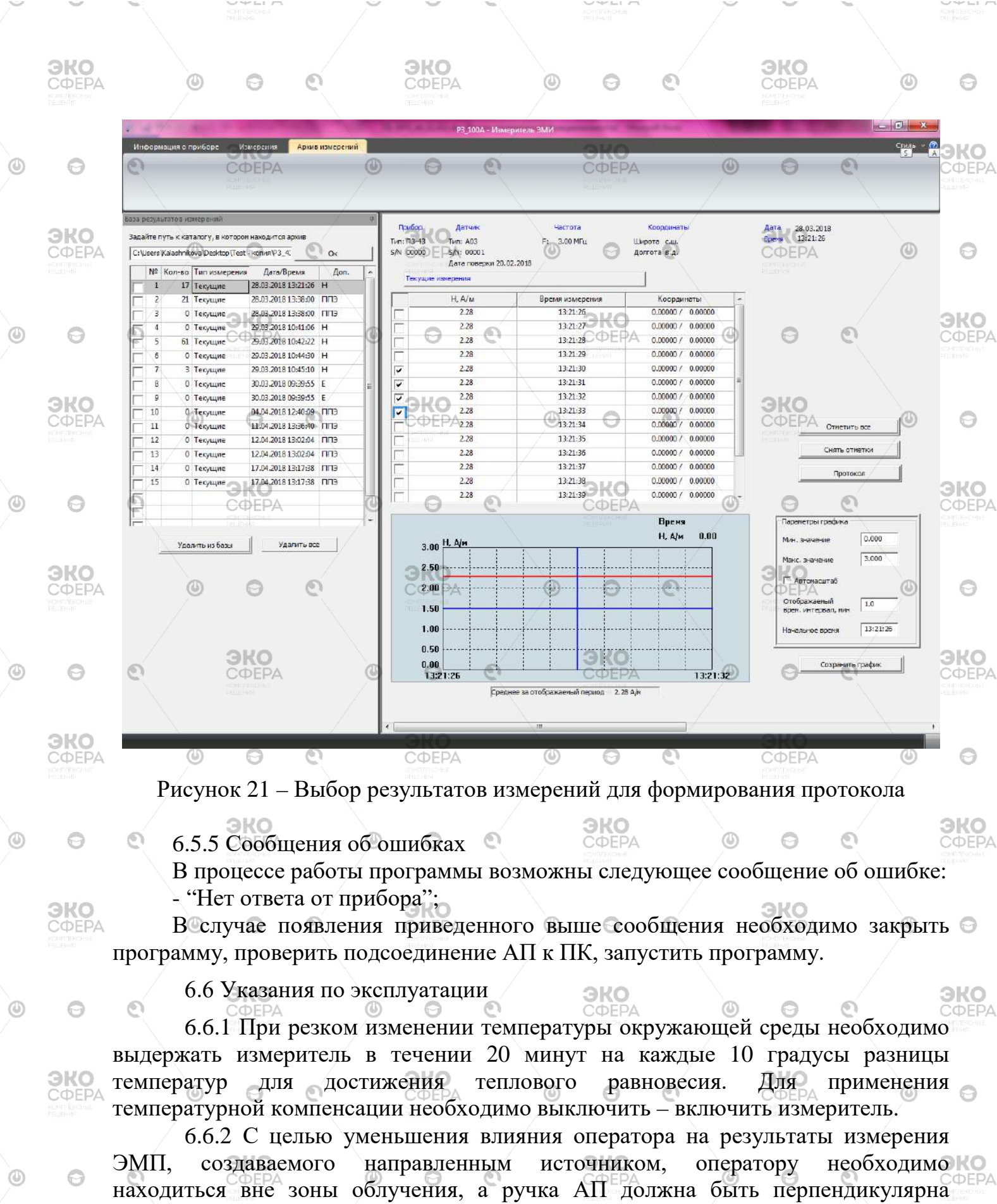

направлению распространения измеряемой электромагнитной волны.

6.6.3 Заряд встроенного источника питания БОИ производится через разъем USB, расположенный на нижней торцевой панели

## ИЛГШ.411153.001РЭ

37 **ΦΕΡΑ** 

0

AKC

| 1 | <u> </u>                                            |                |                             |                                                     |                                             | /                                |                                              | -                                 |                                      | KOMUTEKONE<br>RELIEKON                           |                                    | /                              | <u> </u>                                       |                       |                | КОМПЕКСНОВ<br>ПЕШЕНИЯ                                        |
|---|-----------------------------------------------------|----------------|-----------------------------|-----------------------------------------------------|---------------------------------------------|----------------------------------|----------------------------------------------|-----------------------------------|--------------------------------------|--------------------------------------------------|------------------------------------|--------------------------------|------------------------------------------------|-----------------------|----------------|--------------------------------------------------------------|
|   | ЭКО<br>СФЕРА                                        |                | 0                           | 0                                                   | 0                                           |                                  |                                              |                                   | ٥                                    | Θ                                                | ٩                                  |                                | <b>ЭКО</b><br>СФЕРА<br>Контетесное<br>Решения  |                       | 0              | Θ                                                            |
| ٢ | G<br>G<br>G<br>G<br>G<br>G<br>G<br>G<br>G<br>G<br>G | будет<br>DCP), | Зар<br>огра<br>при<br>Сра   | ояд мож<br>аничен<br>этом то<br>еднее вј<br>г ПК -8 | ет пр<br>500 м<br>ок пот<br>ремя з<br>часов | оизво<br>1А, и<br>гребл<br>заряд | одиться<br>ли от за<br>ения бу<br>а при ви   | от U<br>арядн<br>идет с<br>ыклю   | SB ра<br>юго у<br>ограни<br>оченно   | азъема І<br>устройст<br>ичен 100<br>ом изме      | ТК, пј<br>гва с<br>00 мА<br>рител  | ри эт<br>USB<br><br>ie:        | ом ток і<br>выходо                             | потре<br>ом (ст       | блені<br>андај |                                                              |
| ۲ |                                                     | произ<br>источ | - от<br>Прі<br>води<br>ника | г зарядн<br>и рабо<br>птся от<br>питани             | юго у<br>эте в<br>ПК,<br>ия, но             | строі<br>з ре<br>при<br>обще     | йства (с<br>жиме<br>этом п<br>ее время       | о ста<br>диста<br>роисл<br>я заря | ндарт<br>анцио<br>ходит<br>ада в з   | том DCI<br>онного<br>автома<br>этом сл           | P) -4 ч<br>упра<br>атиче<br>учае у | іаса<br>влені<br>ский<br>увели | ия, пи<br>заряд<br>чиваетс                     | гание<br>встро<br>ся. | БО             |                                                              |
|   | <b>ЭКО</b><br>СФЕРА<br>СФЕРА                        |                | - BH<br>- 07<br>- 07        | .4 для з<br>ыключи<br>гкрутит<br>гключи             | ть БС<br>ь бол<br>гь раз                    | ы ист<br>)И;<br>ьшой<br>ъем (    | винт на                                      | пита<br>а вер:<br>ника            | ния н<br>хней <sup>,</sup><br>1 пита | собході<br>горцево<br>ния;                       | имо.                               | роне                           | <b>ЭКО</b><br>БОИ;                             |                       | ٩              | Θ                                                            |
| ٩ | Θ                                                   | 0              | - ВН<br>- ВС                | ынуть и<br>ставить                                  | сточн<br>новы                               | ик п<br>й ист                    | итания;<br>ючник г                           | итан                              | ия;                                  |                                                  | Σπιοπα                             | <b>0</b>                       |                                                | ©<br>1 (110           | ATOD           | ЭКО<br>СФЕРА<br>Контексные<br>сецения                        |
|   | <b>ЭКО</b><br>СФЕРА<br>Исмолярионые<br>нешение      | гамма<br>прокл | - п<br>про<br>з<br>адки     | одключ<br>водов р<br>закрути<br>1 на ниж            | азъем<br>ть ві<br>кней с                    | ювы<br>юв до<br>инт<br>торо      | и источ<br>олжна с<br>(при э<br>не винт      | ник<br>овпад<br>том<br>`а);       | питан<br>дать<br>убед                | иться                                            | в Ча                               | личиі                          | лярност<br>эко<br>и диэл                       | ектри                 | ческа          | ая<br>ой 🙃                                                   |
| 0 | 0                                                   | e              | - Bł                        | СФЕРА                                               | ь БОИ                                       | 1 и уб                           | оедиться<br>(Э                               | я в ра<br>©                       | ιδοτος                               | СФЕРА                                            | ости                               | измеј<br>©                     | оителя.                                        | e                     |                | ЭКО<br>СФЕРА<br>Интериски<br>Решения                         |
|   | <b>ЭКО</b><br>СФЕРА<br>Исменика на<br>исменика      |                | ٩                           | 0                                                   | C                                           |                                  | ЭКО<br>СФЕРА<br>СФЕРА                        |                                   | ٩                                    | 0                                                | C                                  |                                | ЭКО<br>СФЕРА<br>Мантронет<br>Нешнов            |                       | ٩              | 0                                                            |
| ٩ | 0                                                   | C              |                             |                                                     |                                             | ٢                                | Θ                                            | C                                 |                                      |                                                  |                                    | ۲                              | 0                                              | Q                     |                | ЭКО<br>СФЕРА<br>КОНП СКУСНЫЕ<br>КОНП СКУСНЫЕ<br>КОНП СКУСНЫЕ |
|   | <b>ЭКО</b><br>СФЕРА<br>Исматирасные<br>нешения      |                | ٩                           | Θ                                                   | 0                                           |                                  | <b>ЭКО</b><br>СФЕРА<br>нонтресные<br>сеценка |                                   | ٢                                    | Θ                                                | ٥                                  |                                | <b>ЭКО</b><br>СФЕРА<br>Констексные<br>Ниценов  |                       | ٩              | 0                                                            |
| ٢ | Θ                                                   | 0              |                             | <b>ЭКО</b><br>СФЕРА<br>Коглексная<br>Истина         |                                             | ٩                                | Θ                                            | ତ                                 |                                      | <b>ЭКО</b><br>СФЕРА<br>КОНПЛЕНОНЫЕ<br>РЕСТИНИ    |                                    | ٢                              | Θ                                              | Q                     |                | ЭКО<br>СФЕРА<br>КОНТЕКСНЫЕ<br>ПШТИК                          |
|   | <b>ЭКО</b><br>СФЕРА<br>Комплексные<br>Решение       |                | ٩                           | 0                                                   | C                                           |                                  | ЭКО<br>СФЕРА<br>Компленсные<br>переения      |                                   | ۲                                    | 0                                                | 0                                  |                                | <b>ЭКО</b><br>СФЕРА<br>Компсексные<br>решеноя  |                       | ٩              | Θ                                                            |
| ٩ | Θ                                                   | ତ              |                             | ЭКО<br>СФЕРА<br>Колтексие<br>ашения                 |                                             | Ø                                | 0                                            | ତ                                 |                                      | <b>ЭКО</b><br>СФЕРА<br>Контигенсикие<br>Рассеной |                                    | ٩                              | Θ                                              | 0                     |                | ЭКО<br>СФЕРА<br>КОМПЛЕКСИБЕ<br>РЕШЕРИЯ                       |
|   | <b>ЭКО</b><br>СФЕРА<br>Контерсные<br>нашения        |                | ٩                           | Θ                                                   | C                                           |                                  | ЭКО<br>СФЕРА<br>Контрысные<br>Колемон        |                                   | ۲                                    | 0                                                | C                                  |                                | <b>ЭКО</b><br>СФЕРА<br>Измітрисные<br>нацерора |                       | ٩              | Θ                                                            |
| ٩ | Θ                                                   | e              |                             | ЭКО<br>СФЕРА<br>Контексные<br>Контексные            |                                             | ٩                                | ИЛГ                                          | 'Ш.41                             | 11153                                | .001РЭ                                           |                                    | ٩                              | Θ                                              | e                     |                |                                                              |
|   | 240                                                 |                |                             |                                                     |                                             |                                  | 240                                          |                                   |                                      |                                                  |                                    |                                | 240                                            |                       |                |                                                              |

эко **ЭКО** СФЕРА 7 Поверка измерителя 💿 7.1 Измеритель поверяется органами Государственной метрологической ЭКО о службы или аккредитованными метрологическими службами по методике 🕤 поверки, согласованной с ФГУП "ВНИИФТРИ". 7.2 Периодическую поверку измерителя производят один раз в год. 7.3 Измеритель поверяется также после ремонта. 8 Техническое обслуживание 8.1 Виды технического обслуживания: - контрольный внешний осмотр; ЭКО 9 - техническое обслуживание, включающее внешний осмотр, опробование, определение состояния аккумуляторных батарей. 8.2 При внешнем осмотре проверяется: - комплектность измерителя; - крепление органов управления и настройки; - фиксация органов управления; - состояние покрытий; 8.3 Если при включении режима измерения на экране блока обработки и ЭКО индикации появляется символ разряда аккумуляторов, то их необходимо 🔿 зарядить, проведя операции, указанные в п. 6.6.1. 8.4 Порядок и периодичность проведения технического обслуживания ЭКС При использовании по назначению контрольный осмотр производится до и после использования, а также после транспортирования. хранении до 1 года контрольный осмотр производится При периодичностью один раз в 6 мес. При хранении более 1 года техническое обслуживание производится один **ЭКО** СФЕРА раз в год. 9 Текущий ремонт **ЭКО** СФЕРА 9.1 Список возможных восстанавливаемых отказов и методов ИХ устранения представлен в таблице 4. ЭКО 6 ЭКО ЭКО ИЛГШ.411153.001РЭ

| СФЕРА                     | Ű                              | 0                   | Q |                                   | O      | Θ                               | Q         | СФЕРА                   | O        | 0                       |
|---------------------------|--------------------------------|---------------------|---|-----------------------------------|--------|---------------------------------|-----------|-------------------------|----------|-------------------------|
|                           | Tat                            | блица 4             |   |                                   |        |                                 |           |                         |          |                         |
| 0                         | Неисправность<br>Измеритель не |                     |   | Возможная причина                 |        | Комментарий и метод устранения  |           |                         |          |                         |
|                           |                                |                     |   | Сбой работы Нажать кнопку сброса, |        |                                 |           |                         |          | ELLER MR                |
| 0.110                     | включается                     |                     |   | управляющей                       | $\sum$ | находящуюся, на нижней торцевой |           |                         |          |                         |
| <b>ЭКО</b><br>СФЕРА       | ٢                              | 0                   | 0 | программы                         | 0      | панели і                        | прибора   | <b>ЭКО</b><br>СФЕРА     | ٢        | 6                       |
| ROMITIONCHUE<br>PELLEHINA |                                |                     |   | Глубокий разряд                   |        | Зарядит                         | е аккуму. | ляторы                  |          |                         |
|                           |                                | 0.110               |   | аккумуляторных                    |        | 0.110                           |           |                         |          |                         |
| 0                         | 0                              | <b>ЭКО</b><br>СФЕРА |   | батарей 👩 👩                       |        | <b>ЭКО</b><br>СФЕРА             | ٩         | 0                       | 0        | <b>BK</b>               |
|                           |                                |                     |   | Нарушено                          |        | Откройт                         | ге крышк  | у отсека                |          | ROMITIENCO<br>ELLIEFINO |
|                           |                                |                     |   | соединение межд                   | y      | источни                         | ков пита  | ния и под               | цключите |                         |
| <b>ЭКО</b><br>СФЕРА       | 0                              | 0                   | 0 | батарейным отсен                  | ом     | провода                         | питания   | <b>ЭКО</b><br>СФЕРА     | ٥        | G                       |
| REMEDIERCHNE<br>REMERINE  |                                |                     |   | и измерителем.                    |        | 0                               |           | КОМПЛЕКСНЫЕ<br>Раздения |          |                         |
|                           |                                |                     |   |                                   |        |                                 |           |                         |          |                         |

ЭКО

ЭКО

ЭКО

P

ЭКО

ЭКО

Θ

10 Хранение

10.1 Хранение измерителя должно осуществляться в упаковке на стеллажах в сухих проветриваемых помещениях, защищающих изделие от атмосферных ΦΕΡΑ осадков, при отсутствии в воздухе паров кислот, щелочей и других агрессивных примесей. Температура хранения от 0 до плюс 40 °C, относительная влажность воздуха до 80 % при температуре 35°С. 0

**ЭКО** СФЕРА

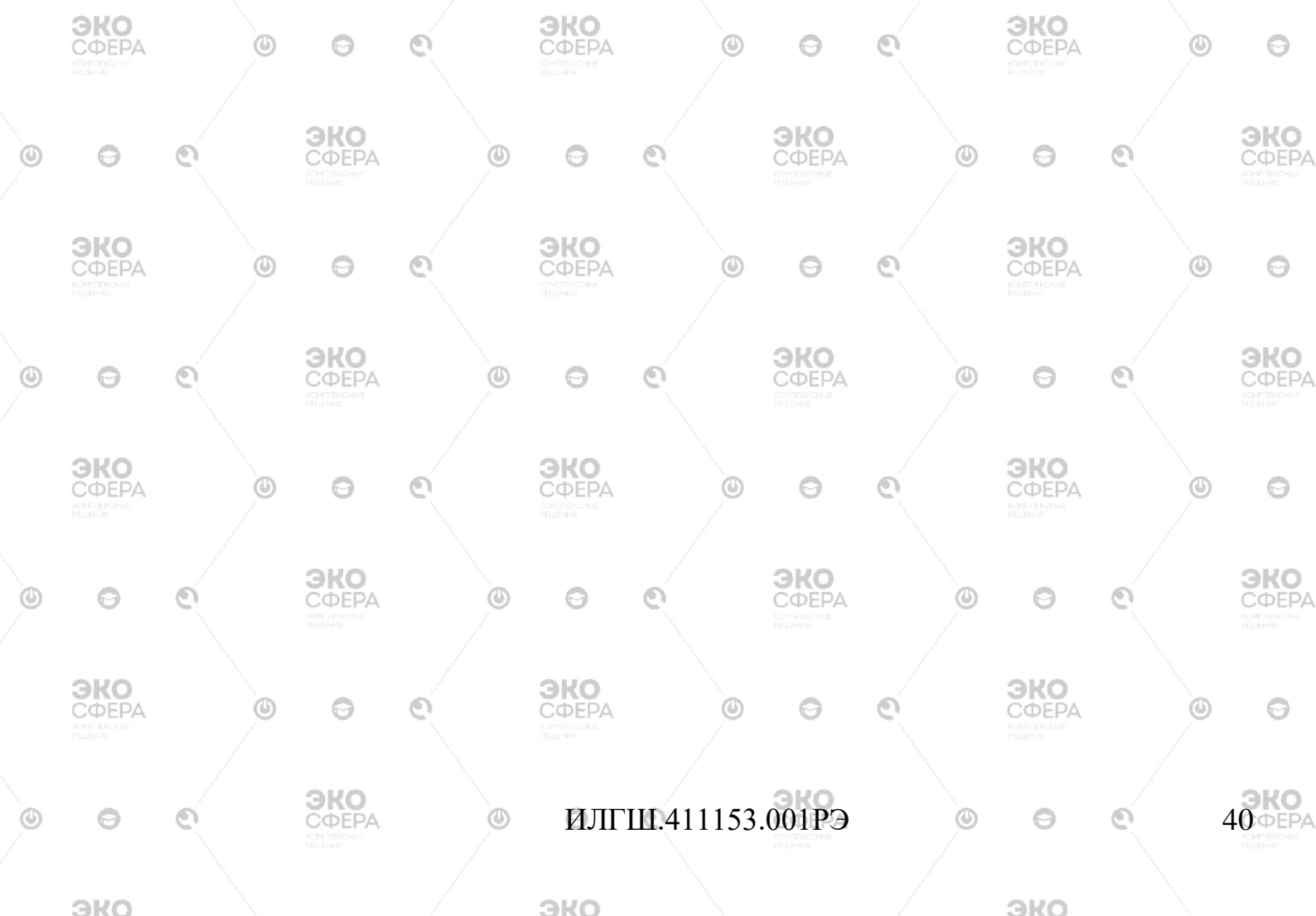

ЭКО эко ЭКО 11 Транспортирование 💿 11.1 Условия транспортирования измерителя должны соответствовать требованиям ГОСТ 22261 группа 4. ٩ 0 11.2 Климатические условия транспортирования не должны выходить за следующие пределы: - температура окружающего воздуха от минус 25 до плюс 55 °C; 0 относительная влажность окружающего воздуха 90% при температуре 30 °C. 11.3 Измерители допускают транспортирование всеми видами транспорта в упаковке при условии защиты от прямого воздействия атмосферных осадков. При транспортировании воздушным транспортом упакованные измерители должны размещаться в герметизированных отсеках. 12 Упаковка эко 0 12.1 Комплект измерителя размещается в пластмассовом футляре. 12.2 Футляр укладывается в полиэтиленовый пакет и упаковочную тару. 13 Маркирование и пломбирование эко 13.1 На блоке обработки и индикации нанесены: наименование и условное обозначение типа изделия; - товарный знак предприятия - изготовителя; - заводской номер и год изготовления; - изображение знака Государственного реестра. 13.2 На упаковочной таре нанесены: - наименование и условное обозначение типа изделия и предприятия--изготовителя; - манипуляционные знаки 1,3 по ГОСТ 14192; - порядковый номер измерителя. 0 1.3.3 Пломбирование блока обработки и индикации производится в месте винтовых соединений на верхней накладке корпуса блока обработки и индикации. Пломбирование антенны-преобразователя производится в месте винтовых ЭКО соединений крышки аналого-цифрового блока. Также производится установка пломбы на футляре. ЭКО эко ИЛГШ.411153.001РЭ

3KO

ЭКО

3K

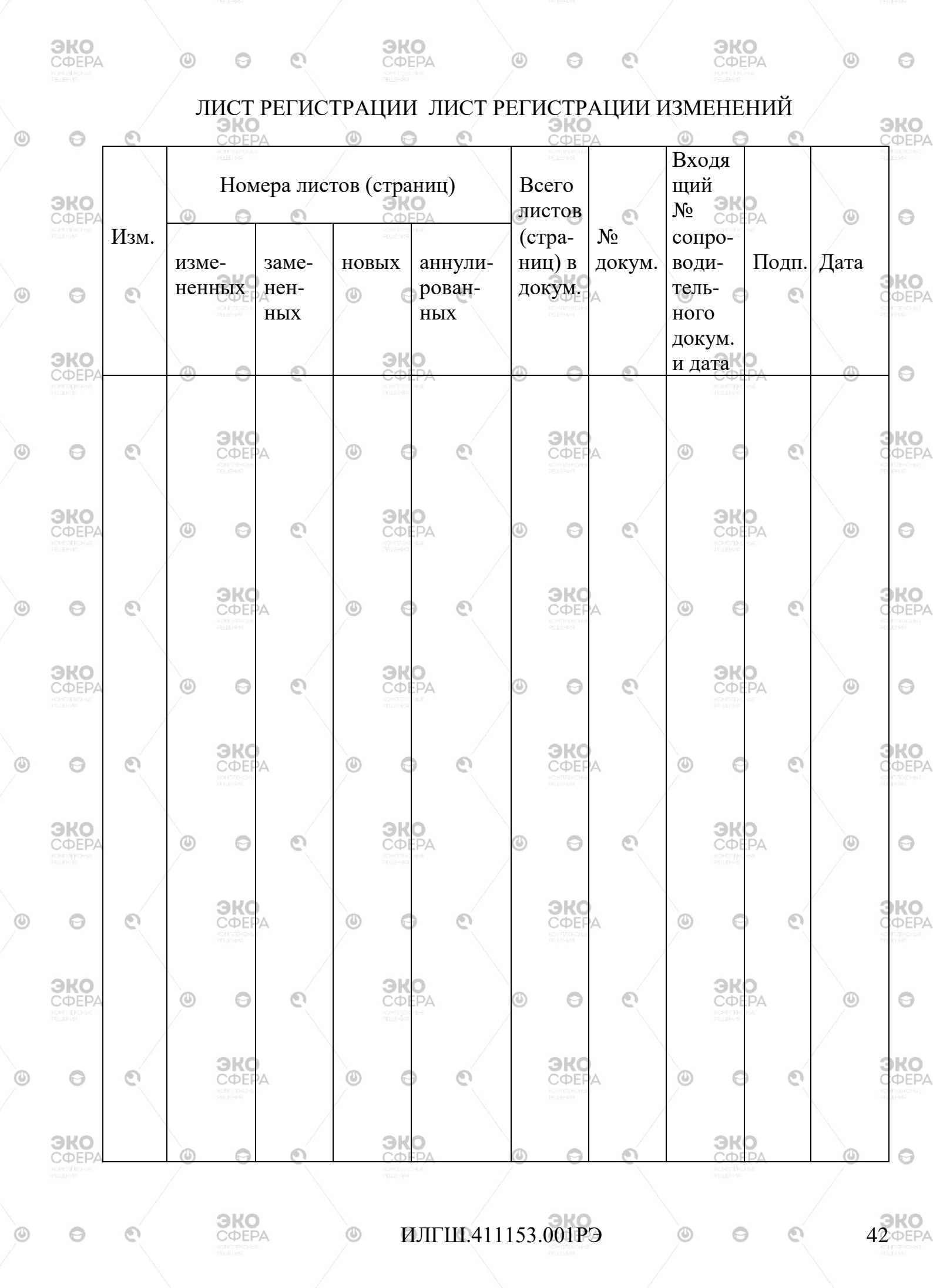

**BKO** 

**ЭKO**